# Kezelési útmutató

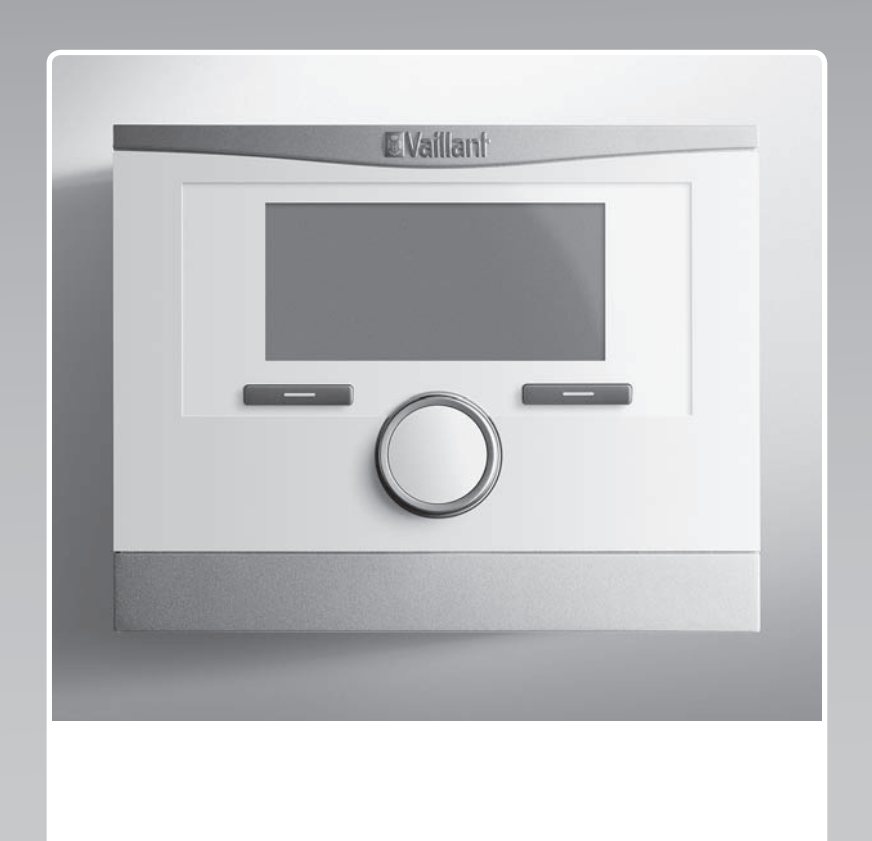

# multiMATIC

VRC 700/6

HU

Kiadó/gyártóVaillant GmbHBerghauser Str. 40D-42859 RemscheidTel. +49 21 91 18-0Fax +49 21 91 18-2810info@vaillant.dewww.vaillant.de

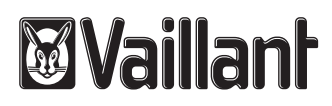

### Tartalom

### Tartalom

| 1          | Biztonság                                                                 | 3   |
|------------|---------------------------------------------------------------------------|-----|
| 1.1        | Kezelésre vonatkozó figyelmeztetések                                      | . 3 |
| 1.2        | Rendeltetésszerű használat                                                | . 3 |
| 1.3        | Általános biztonsági utasítások                                           | . 3 |
| 2          | Megjegyzések a dokumentációhoz                                            | 4   |
| 2.1        | Tartsa be a jelen útmutatóval együtt érvényes dokumentumokban foglaltakat | . 4 |
| 2.2        | A dokumentumok megőrzése                                                  | . 4 |
| 2.3        | Az útmutató érvényessége                                                  | . 4 |
| 2.4        | Szakkifejezések                                                           | . 4 |
| 2.5        | A funkciók rendelkezésre állása                                           | . 4 |
| 3          | A termék leírása                                                          | 4   |
| 3.1        | A termék felépítése                                                       | . 4 |
| 3.2        | Fő funkció                                                                | . 4 |
| 3.3        | Zónák                                                                     | . 5 |
| 3.4        | Hibridmenedzser                                                           | . 5 |
| 3.5        | Fagyvédelmi funkció                                                       | . 5 |
| 3.6        | Hibás működés elkerülése                                                  | . 5 |
| 3.7        | Nedvesség és penész okozta károk elkerülése                               | . 5 |
| 3.8        | Adattábla                                                                 | . 5 |
| 3.9        | Sorozatszám                                                               | . 5 |
| 3.10       | CE-jelölés                                                                | . 5 |
| 4          | Üzemeltetés                                                               | 5   |
| 4.1        | Kezelési struktúra                                                        | . 5 |
| 4.2        | Alapkijelzés                                                              | . 6 |
| 4.3        | Kezelési koncepció                                                        | . 7 |
| 5          | Kezelő- és kijelzőfunkciók                                                | 8   |
| 5.1        | Információk                                                               | . 9 |
| 5.2        | Beállítások                                                               | 11  |
| 5.3        | Üzemmódok                                                                 | 15  |
| 5.4        | Különleges üzemmódok                                                      | 16  |
| 5.5        | Üzenetek                                                                  | 17  |
| 6          | Zavarelhárítás                                                            | 17  |
| 6.1        | Beállítás elvégzése a hőszivattyú                                         | 17  |
| 7          |                                                                           | 18  |
| <b>7</b> 1 | A termék ánolása                                                          | 18  |
| 7.1<br>8   | Üzemen kívül helvezés                                                     | 18  |
| 0<br>8 1   | A termék üzemen kívül helvezése                                           | 18  |
| 0.1<br>Q 2 |                                                                           | 10  |
| 0.Z        |                                                                           | 10  |
| 9<br>0 1   |                                                                           | 10  |
| 9.1        | Vovőszeleélet                                                             | 10  |
| 9.2        | Vevoszolgalat                                                             | 10  |
| 10 1       | IVIUSZANI AUGUN                                                           | 10  |
| 10.1       | számú rendelete szerint                                                   | 18  |
| Melléki    | ət                                                                        | 19  |
| Α          | Kezelő- és kijelzőfunkciók áttekintése                                    | 19  |
| A.1        | Üzemmódok                                                                 | 19  |
| A.2        | Üzemeltetői szint                                                         | 19  |
| В          | Zavarelhárítás                                                            | 23  |

| С      | Karbantartási üzenetek | 23   |
|--------|------------------------|------|
| Címszó | jegyzék                | . 25 |

### 1 Biztonság

### 1.1 Kezelésre vonatkozó figyelmeztetések

# A műveletekre vonatkozó figyelmeztetések osztályozása

A műveletekre vonatkozó figyelmeztetések osztályozása az alábbiak szerint figyelmeztető ábrákkal és jelzőszavakkal a lehetséges veszély súlyossága szerint történik:

### Figyelmeztető jelzések és jelzőszavak

Veszély!

Közvetlen életveszély vagy súlyos személyi sérülések veszélye

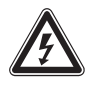

### Veszély!

Áramütés miatti életveszély

### Figyelmeztetés!

Könnyebb személyi sérülés veszélye

### Vigyázat!

Anyagi és környezeti károk kockázata

### 1.2 Rendeltetésszerű használat

Szakszerűtlen vagy nem rendeltetésszerű használat esetén megsérülhet a termék vagy más anyagi károk is keletkezhetnek.

A terméket arra terveztük, hogy az azonos gyártójú, eBUS csatlakozási felületű hőtermelőkkel ellátott fűtési rendszert szabályozza.

A rendeltetésszerű használat a következőket jelenti:

- a termék és a berendezés további komponenseihez mellékelt kezelési utasítások betartása
- az útmutatókban feltüntetett ellenőrzési és karbantartási feltételek betartása.

Nyolc éves, vagy annál idősebb gyermekek, valamint csökkent fizikai, szenzoros vagy mentális képességű, vagy tapasztalattal és ismeretekkel nem rendelkező személyek felügyelettel használhatják a terméket, vagy abban az esetben, ha kioktatták őket a termék biztonságos használatára és a termék használatából fakadó veszélyekre. A gyermekek a termékkel nem játszhatnak. A tisztítási és karbantartási munkálatokat gyermekek felügyelet nélkül nem végezhetik. A jelen útmutatóban ismertetett használattól eltérő vagy az azt meghaladó használat nem rendeltetésszerű használatnak minősül. Nem rendeltetésszerű használatnak minősül a termék minden közvetlenül kereskedelmi és ipari célú használata.

### Figyelem!

Minden, a megengedettől eltérő használat tilos.

### 1.3 Általános biztonsági utasítások

### 1.3.1 Hibás kezelés miatti veszély

A hibás kezeléssel saját magát vagy másokat veszélyeztethet, és anyagi károkat okozhat.

- Gondosan olvassa végig a szóban forgó útmutatót, és az összes kapcsolódó dokumentumot, különösen a "Biztonság" című fejezetet és a figyelmeztető információkat.
- Csak a következő, "Üzemeltetési" útmutatóban leírt mőveleteket hajtsa végre.

#### 2 Megjegyzések a dokumentációhoz

# 2.1 Tartsa be a jelen útmutatóval együtt érvényes dokumentumokban foglaltakat

 Feltétlenül tartson be minden, a rendszer részegységeihez tartozó üzemeltetési útmutatót.

#### 2.2 A dokumentumok megőrzése

 További használat céljából őrizze meg ezt az útmutatót, valamint az összes kapcsolódó dokumentumot.

#### 2.3 Az útmutató érvényessége

Ez az útmutató kizárólag az alábbiakra érvényes:

#### VRC 700/6 – cikkszám

| Magyarország | 0020171319 |
|--------------|------------|

#### 2.4 Szakkifejezések

Egyszerűsítés céljából a következő fogalmakat használjuk:

- Rendszerszabályozó: ha a VRC 700 rendszerszabályozót értjük alatta.
- Távvezérlő készülék: ha a VR 91 távvezérlő készüléket értjük alatta.

#### 2.5 A funkciók rendelkezésre állása

A szóban forgó kezelési utasításban ismertetett funkciók nem állnak rendelkezésre az összes rendszer-konfigurációhoz.

A rendszerszabályozó csak azokat a funkciókat jelzi ki, amelyek használhatók a telepített rendszer-konfigurációhoz.

### 3 A termék leírása

#### 3.1 A termék felépítése

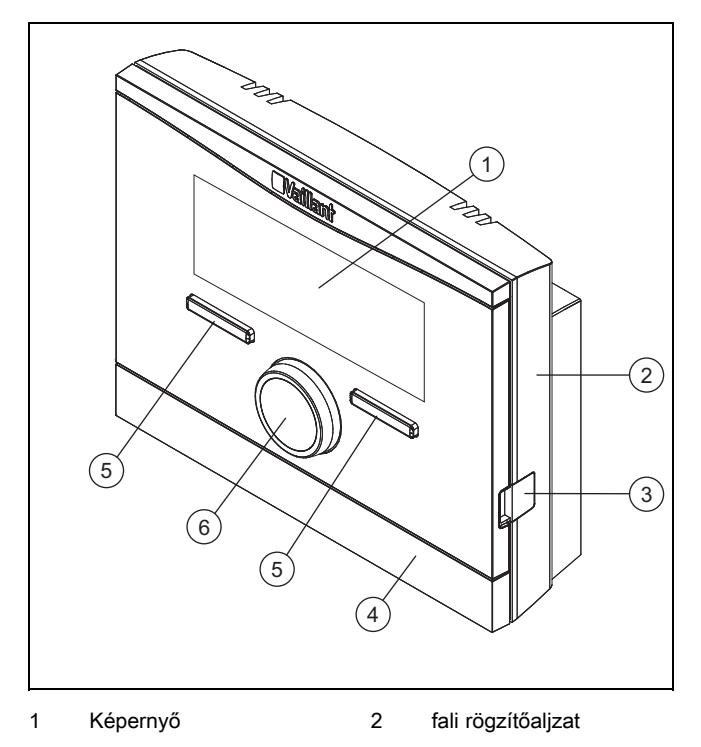

- Diagnosztikai csatla- 5 kozó
- 4 a fali rögzítőaljzat takarólapja

#### 3.2 Fő funkció

3

A rendszerszabályozó egy szabadban felszerelt külső hőmérséklet érzékelővel rendelkező, időjárásfüggő rendszerszabályozó.

Választógomb

A rendszerszabályozó a külső hőmérséklet érzékelővel és a hőtermelővel van összekötve. A rendszerszabályozó szabályozza a fűtési rendszert és a többi csatlakoztatott komponenst, pl. egy csatlakoztatott melegvíztároló melegvízkészítését, vagy egy csatlakoztatott szellőztetőkészülék szellőztetését.

#### 3.2.1 Fűtés

A külső hőmérséklet érzékelő méri a külső hőmérsékletet, és továbbítja azt a rendszerszabályozónak. Alacsony külső hőmérséklet esetén a rendszerszabályozó megemeli a fűtési rendszer előremenő hőmérsékletét. Ha a külső hőmérséklet emelkedik, a rendszerszabályozó csökkenti az előremenő hőmérsékletet. Így reagál a rendszerszabályozó a külső hőmérséklet ingadozásaira, és az előremenő hőmérsékleten keresztül a kívánt hőmérsékletre szabályozza a helyiség-hőmérsékletet.

#### 3.2.2 Hűtés

A helyiséghőmérséklet-érzékelő méri a helyiség-hőmérsékletet, és továbbítja az értékeket a rendszerszabályozónak. Ha a helyiség-hőmérséklet magasabb, mint a beállított kívánt hőmérséklet, akkor a rendszerszabályozó bekapcsolja a hűtést.

#### 3.2.3 Szellőztetés

A szellőztetőkészülék ellenőrzött légcserével gondoskodik a lakóhelyiségek szellőzéséről és szellőztetéséről. A rendszerszabályozó a beállított szellőztetési fokozatokon keresztül szabályozza a légtömegáramot.

#### 3.2.4 Melegvízkészítés

Egy hőmérséklet-érzékelő méri a melegvíztárolóban a víz hőmérsékletét, és az értékeket a rendszerszabályozóhoz továbbítja. Ha a hőmérséklet a beállított érték alatt van, a rendszerszabályozó megnöveli a hőmérsékletet a melegvízkörben, így felmelegíti a vizet a beállított melegvíz-hőmérsékletre.

#### 3.2.5 Cirkuláció

A cirkulációs vezeték a melegvízvezetékkel van összekötve, és egy kört képez a melegvíztárolóval. A cirkulációs szivattyú folyamatosan vagy időzítve szivattyúzza a melegvizet a melegvízvezetéken keresztül. Ezáltal a csapolási helyen meleg víz áll rendelkezésre.

#### 3.3 Zónák

Egy épület több zónára van felosztva, ha a hőszükséglet az épületrészekben különböző.

- Ha egy házon belül padlófűtés és lapradiátorokból álló fűtés van.
- Ha egy házon belül több különálló lakóegység van.

Ha több zóna áll rendelkezésre, a rendszerszabályozó szabályozza a rendelkezésre álló zónákat.

#### 3.4 Hibridmenedzser

Ha egy hőszivattyú és egy kiegészítő fűtőkészülék van csatlakoztatva, akkor használhatja a hibridmenedzsert. Hőszükséglet esetén a hibridmenedzser kiválasztja az olcsóbb hőtermelőt. Azt, hogy a hibridmenedzser éppen melyik hőtermelőt szólítja meg, a hőszükséglet és a beállított díjak alapján dönti el.

A hőszivattyú és a fűtőkészülék hatékony és összehangolt működése érdekében helyesen be kell állítania a díjakat (→ Oldal: 14). Rosszul beállított díjszabás növelheti a költségeket.

#### 3.5 Fagyvédelmi funkció

A fagyvédelmi funkció megvédi a fűtési rendszert és a lakást a fagykároktól. A fagyvédelmi funkció felügyeli a külső hőmérsékletet.

Ha a külső hőmérséklet

- 4 °C alá süllyed, akkor a rendszerszabályozó a fagyvédelem késleltetési idő letelte után bekapcsolja a hőtermelőt, és az előírt helyiség-hőmérsékletet legalább 5 °C-ra szabályozza.
- 5 °C fölé emelkedik, akkor a rendszerszabályozó nem kapcsolja be a hőtermelőt, de felügyeli a külső hőmérsékletet.

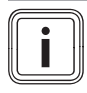

#### Tudnivaló

A fagyvédelem késleltetési idejét szakember tudja beállítani.

#### 3.6 Hibás működés elkerülése

- Ügyeljen rá, hogy a helyiség levegője szabadon cirkulálhasson a rendszerszabályozó környezetében, és ne takarja el a rendszerszabályozót bútorokkal, függönyökkel vagy más tárgyakkal.
- Ügyeljen arra, hogy abban a helyiségben, amelyben a rendszerszabályozó fel van szerelve, az összes fűtőtest termosztátszelep teljesen nyitva legyen.

#### 3.7 Nedvesség és penész okozta károk elkerülése

Erősen szigetelt helységekben, ahol csak csekély mértékű légcsere történik, nedvesedés és penészgombák okozta károk léphetnek fel.

Rendszeresen szellőztesse a helységeket az ablakok kinyitásával, és energiamegtakarítás céljából aktiválja egyszer az 1x gyorsszellőztetés funkciót.

#### Feltételek: A szellőztetőkészülék csatlakoztatva van

- Ne kapcsolja le a szellőztetőkészüléket az elektromos hálózatról.
- Tisztítsa meg és tartsa karban a szellőztetőkészüléket a szellőztetőkészülék útmutatójának utasításai szerint.

#### 3.8 Adattábla

Az adattábla a termék belsejében található, kívülről nem hozzáférhető.

#### 3.9 Sorozatszám

A sorozatszámot a kijelzőn **Menü** → **Információ** → **Szériaszám** alatt hívhatja le. A 10 számjegyű cikkszám a második sorban található.

#### 3.10 CE-jelölés

()

A CE-jelölés azt dokumentálja, hogy az adattábla szerinti készülékek megfelelnek a rájuk vonatkozó irányelvek alapvető követelményeinek.

A megfelelőségi nyilatkozat a gyártónál megtekinthető.

### 4 Üzemeltetés

#### 4.1 Kezelési struktúra

#### 4.1.1 Kezelési és kijelzőszintek

A terméknek két kezelési és kijelzőszintje van.

Az üzemeltetői szinten találja azokat az információkat és beállítási lehetőségeket, amelyekre üzemeltetőként szüksége van.

Üzemeltetői szint (→ Oldal: 19)

A szakember szint a szakember számára van fenntartva. Ez kóddal védett. Csak szakember módosíthatja a beállításokat a szakember szinten.

#### 4.1.2 A menüszerkezet felépítése

A menüszerkezet több választási szintből és egy beállítási szintből áll.

Az alapkijelzésről a **Menü** választógombon keresztül mindig az 1. választási szintre jut.

A **Üzemmód** választógombról közvetlenül a **Üzemmód** beállítási szintre jut.

A legalsó szint mindig a beállítási szint.

### 4 Üzemeltetés

#### 4.1.3 Választási szint

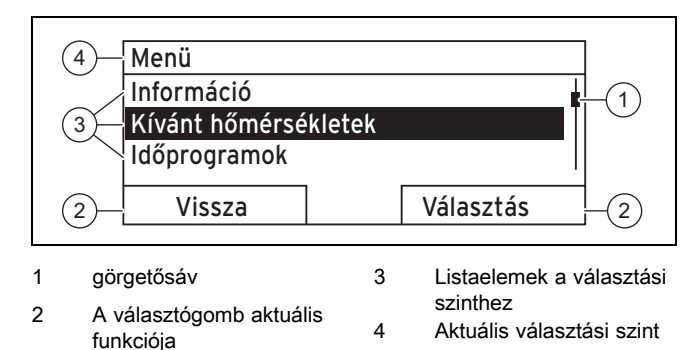

A gördítősáv (1) csak akkor látható, ha több listaelem van, mint amit a kijelzőn egyszerre meg lehet jeleníteni.

#### 4.1.4 Beállítási szint

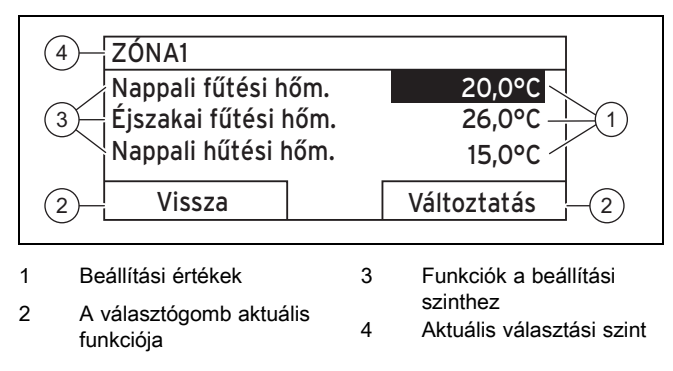

A beállítási szinten leolvashatja és módosíthatja a beállítási értékeket.

### 4.1.5 A választógombok szoftverbillentyű funkciója

Mindkét választógombnak egy szoftverbillentyű funkciója van, vagyis a választógombokhoz különböző funkciók rendelhetők hozzá. Ha pl. megnyomja a bal oldali választógombot, az aktuális funkció Menü értékről Vissza értékre változik.

#### 4.2 Alapkijelzés

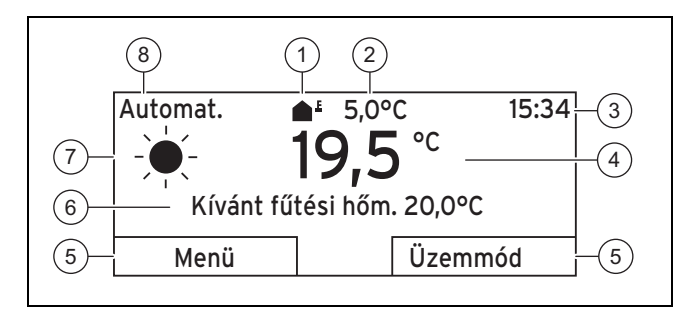

- 1 Szimbólum a külső hőmérséklethez
- 2 Külső hőmérséklet
- 3 Pontos idő
- 7 Szimbólum Automat.

funkciója

- 4 Helyiség-hőmérséklet (csak falra szerelésnél)
- üzemmód esetén

Információs mező

A választógomb aktuális

8 Aktuális üzemmód

5

6

Megjelenik az alapkijelzés:

- Ha a választógombot többször megnyomja. —
- Ha a rendszerszabályozó egy választási vagy beállítási szinten van, és a rendszerszabályozót több, mint 5 percig nem kezeli.

#### 4.2.1 Előnyben részesített zóna az alapkijelzésben

Ha fűtési rendszerének több zónája van, a szakember azt a zónát állítja be, amelynek értékeit meg kívánja jeleníteni az alapkijelzésben.

#### Előnyben részesített üzemmód az 4.2.2 alapkijelzésben

Amennyiben fűtési rendszere a fűtés, hűtés vagy szellőztetés üzemmódok közül kettőre van tervezve, akkor az alapkijelzés átállítható a kívánt üzemmódra.

Elsőbbségben részesített képernyő beállítása (→ Oldal: 14)

#### 4.2.3 Információk az alapkijelzésben

Az alapkijelzésen láthatók a fűtési rendszer legfontosabb aktuális beállításai és értékei.

Az alapkijelzésben különböző információk jelenhetnek meg. Ez attól függ, hogy mely üzemmódot részesít előnyben az alapkijelzésen, és hogy milyen módban van ez az üzemmód.

#### 4.2.3.1 Alapkijelzés Fűtés üzemmódhoz

| Üzem-<br>mód | ldőablak | Szimbó-<br>lum | Információs mező                                                                   |
|--------------|----------|----------------|------------------------------------------------------------------------------------|
| Automat.     | Be       | - <b>-</b>     | Kívánt fűtési hőm. jele-<br>nik meg:                                               |
|              | Ki       | (              | <ul> <li>A rendszerszabályozó<br/>a kívánt hőmérsékletre<br/>szabályoz.</li> </ul> |
| Nappal       |          |                | Üres sor jelenik meg:                                                              |
| Éjszaka      |          |                | nem igényel fűtőener-<br>giát.                                                     |
| КІ           |          |                | Üres sor                                                                           |

#### 4.2.3.2 Alapkijelzés Hűtés üzemmódhoz

| Üzem-<br>mód | ldőablak | Szimbó-<br>lum | Információs mező   |
|--------------|----------|----------------|--------------------|
| Automat.     | Be       |                | Kívánt hűtési hőm. |
|              | Ki       | (              | Üres sor           |
| Nappal       |          |                | Kívánt hűtési hőm. |
| KI           |          |                | Üres sor           |

#### 4.2.3.3 Alapkijelzés Szellőzés üzemmódhoz

| Üzem-<br>mód | ldőablak | Szimbó-<br>lum | Információs mező       |
|--------------|----------|----------------|------------------------|
| Automat.     | Be       |                | Max. szellőzési fokoz. |
|              | Ki       | (              | Max. szellőzési fokoz. |
| Nappal       |          |                | Szellőzési fokozat     |
| Éjszaka      |          |                | Szellőzési fokozat     |

#### 4.2.3.4 Alapkijelzés Manuális hűtés különleges üzemmódhoz

| Üzemmód   | ldőablak | Információs mező   |
|-----------|----------|--------------------|
| Aktiválva | Ве       | Kívánt hűtési hőm. |
|           | Ki       | Üres sor           |

#### 4.3 Kezelési koncepció

A rendszerszabályozó két választógombbal és egy forgatógombbal kezelhető.

A választógombbal a következők lehetségesek:

- Navigálhat a menüszerkezetben a választási szintek között és a beállítási szinten.
- Megjelölhet egy beállítási értéket.
- Nyugtázhat egy beállítási értéket.
- Navigálhat az üzemmódokban.
- Ön megszakítja egy beállítási érték módosítását.

A forgatógombbal a következőkre van lehetőség:

- Navigálhat egy választási szint listaelemeiben.
- Kijelölhet egy választási szintet vagy egy beállítási szintet.
- Módosíthat egy kiválasztott beállítási értéket.

A kijelző a jelölt elemet fehér felirattal és fekete háttérrel ábrázolja. A villogó, kijelölt érték azt jelzi, hogy az érték módosítható.

Ha a rendszerszabályozót 10 percnél hosszabb ideig nem kezeli, akkor kikapcsol a háttérvilágítás.

Ha 5 percnél hosszabb ideig nem történik kezelési művelet a rendszerszabályozón, a kijelzőn megjelenik az alapkijelzés.

#### 4.3.1 Beállítás forgatógombbal az alapkijelzésben

Ha a kijelző az alapkijelzést mutatja, a forgatógombbal módosíthatja a kívánt hőmérséklet vagy a szellőztetési fokozat beállítását.

Az, hogy melyik beállítást módosítja, az alapkijelzésen elsőbbségben részesített kijelző megválasztásától, a választott üzemmódtól, és az üzemmód beállított módjától függ.

#### 4.3.1.1 Kívánt hőmérséklet Fűtés üzemmódban

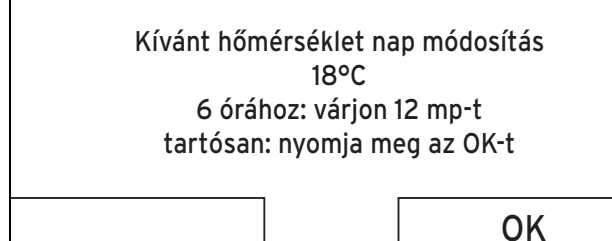

| Üzem-<br>mód | ldőablak | Hatás                                                                   |
|--------------|----------|-------------------------------------------------------------------------|
| Automat.     | Be       | További aktuális kijelzésre vált a követ-<br>kező kérdéssel:            |
|              |          | <ul> <li>A Nappali fűtési hőm. tartós módo-<br/>sítása</li> </ul>       |
|              |          | <ul> <li>A Nappali fűtési hőm. módosítása</li> <li>6 órán át</li> </ul> |

| Üzem-<br>mód | ldőablak | Hatás                                                                   |
|--------------|----------|-------------------------------------------------------------------------|
| Automat.     | Ki       | A <b>Éjszakai fűtési hőm.</b> közvetlen mó-<br>dosítása 6 órán át       |
| Nappal       |          | További aktuális kijelzésre vált a követ-<br>kező kérdéssel:            |
|              |          | <ul> <li>A Nappali fűtési hőm. tartós módo-<br/>sítása</li> </ul>       |
|              |          | <ul> <li>A Nappali fűtési hőm. módosítása</li> <li>6 órán át</li> </ul> |
| Éjszaka      |          | A <b>Éjszakai fűtési hőm.</b> közvetlen mó-<br>dosítása 6 órán át       |
| KI           |          | Nincs                                                                   |

#### 4.3.1.2 Kívánt hőmérséklet Hűtés üzemmódban

| Üzem-<br>mód | ldőablak | Hatás                                                       |
|--------------|----------|-------------------------------------------------------------|
| Automat.     | Be       | A <b>Nappali hűtési hőm.</b> közvetlen tartós<br>módosítása |
|              | Ki       | Nincs                                                       |
| Nappal       |          | A <b>Nappali hűtési hőm.</b> közvetlen tartós<br>módosítása |
| KI           |          | Nincs                                                       |

#### 4.3.1.3 Szellőztetési fokozat Szellőzés üzemmódban

| Üzem-<br>mód | ldőablak | Hatás                                                          |
|--------------|----------|----------------------------------------------------------------|
| Automat.     | Be       | A <b>max. nap. szell. fok.</b> közvetlen tartós<br>módosítása  |
|              | Ki       | A max. éjsz. szell. fok. közvetlen tartós<br>módosítása        |
| Nappal       |          | A <b>max. nap. szell. fok.</b> közvetlen tartós<br>módosítása  |
| Éjszaka      |          | A <b>max. éjsz. szell. fok.</b> közvetlen tartós<br>módosítása |

# 4.3.1.4 Kívánt hőmérséklet Manuális hűtés különleges üzemmódban

| Üzem-<br>mód | ldőablak | Hatás                                                       |
|--------------|----------|-------------------------------------------------------------|
| Aktiválva    | Be       | A <b>Nappali hűtési hőm.</b> közvetlen tartós<br>módosítása |
|              | Ki       | Nincs                                                       |

#### 4.3.1.5 Beállítás forgatógombbal következmény nélkül

A következő különleges üzemmódokat nem tudja befolyásolni a forgatógomb forgatásával:

- Kikapcsolt üzem aktív
- 1x tárolótöltés
- Party
- 1 nap otthon
  - Otthoni napok tervezése
- 1 nap szabadság
- Távolléti napok tervezése
- 1x gyorsszellőztetés
- Padlószárítás funkció

### 5 Kezelő- és kijelzőfunkciók

#### 4.3.2 Példa a képernyőkontraszt változtatására

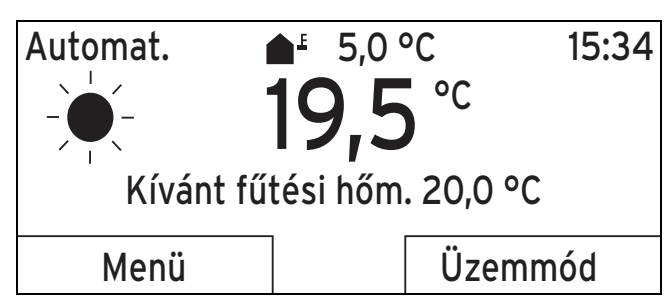

 Nyomkodja a bal oldali Vissza választógombot, amíg meg nem jelenik az alapkijelzés a kijelzőn.

- 2. Nyomja meg a jobb oldali **Menü** választógombot.
- ⊲ A rendszerszabályozó az 1. választási szintre vált.
   Menü
   Információ
   Kívánt hőmérsékletek
   Időprogram
   Vissza
   Választás
- 3. Forgassa a forgatógombot, amíg ki nem jelöli az **Alap-** vető beállítások listaelemet.

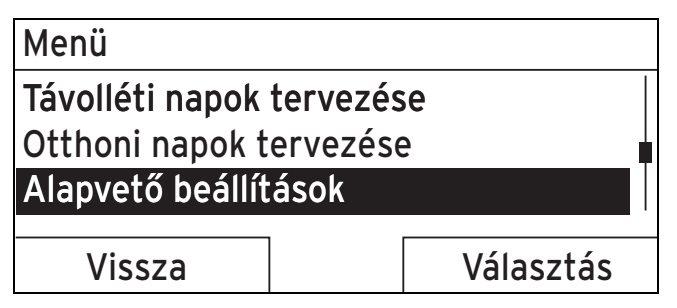

Nyomja meg a jobb oldali Választás választógombot.
 A rendszerszabályozó a 2. választási szintre vált.

| Alapvető beállítások |           |
|----------------------|-----------|
| Nyelv                |           |
| Dátum / Idő          |           |
| Képernyő             |           |
|                      |           |
| Vissza               | Választás |
|                      |           |

 Forgassa a forgatógombot, amíg ki nem jelöli az Képernyő listaelemet.

| Alapvető beállítások |           |
|----------------------|-----------|
| Nyelv                |           |
| Dátum / Idő          | Ī         |
| Képernyő             |           |
|                      |           |
| Vissza               | Választás |

6. Nyomja meg a jobb oldali Választás választógombot.

 A rendszerszabályozó Képernyő beállítási szintre vált. A beállítható érték a Képernyő kontraszt funkcióhoz meg van jelölve.

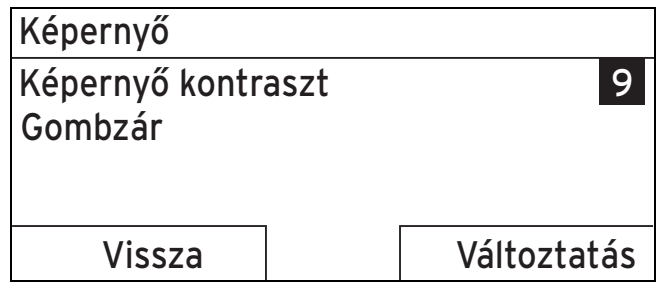

Nyomja meg a jobb oldali Változtatás választógombot.
 A kijelölt érték villog.

| repennyo                      |    |   |
|-------------------------------|----|---|
| Képernyő kontraszt<br>Gombzár |    | 9 |
| Mégse                         | ОК |   |

8. Forgassa a forgatógombot az érték módosításához.

| Képernyő                      |    |
|-------------------------------|----|
| Képernyő kontraszt<br>Gombzár | 12 |
|                               |    |
| Mégse                         | ОК |

- 9. A módosítás nyugtázásához nyomja meg a jobb oldali **OK** választógombot.
  - A rendszerszabályozó lementette a módosított értéket.
- 10. Nyomja meg többször a bal oldali **Vissza** választógombot, hogy visszajusson az alapkijelzésre.

### 5 Kezelő- és kijelzőfunkciók

#### Tudnivaló

A szóban forgó fejezetben ismertetett funkciók nem állnak rendelkezésre az összes rendszerkonfigurációhoz.

#### Az üzemmódok és a felhasználói szint áttekintése Üzemmódok (→ Oldal: 19)

Üzemeltetői szint (→ Oldal: 19)

A leírás elején szereplő útvonal megadja, hogy juthat el a menüszerkezetben az adott funkcióhoz.

A **ZÓNA1** funkcióinak leírása helyettesítően az összes rendelkezésre álló zónára érvényes.

#### 5.1 Információk

#### 5.1.1 Rendszerállapot leolvasása

#### Menü → Információ → Rendszerállapot

 A Rendszerállapot alatt egy lista található olyan információkkal, amelyek az aktuális rendszerállapot áttekintését mutatják, és azokat az aktuális beállításokat, amelyek ott módosíthatók.

#### 5.1.1.1 Rendszer

#### Menü → Információ → Rendszerállapot → Hibaállapot

Amennyiben nem szükséges karbantartás, és nem lépett fel hiba, akkor Hibaállapot esetén Nincs hiba érték van. Ha karbantartás szükséges vagy hiba lépett fel, akkor Hibaállapot esetén Hibalista érték van. A jobb oldali választógomb funkciója ebben az esetben Megjelenítés. Ha megnyomja a jobb oldali Megjelenítés választógombot, a kijelzőn a hibaüzenetek listája jelenik meg.

#### Menü → Információ → Rendszerállapot → Green IQ

 A funkciót akkor használhatja, ha a csatlakoztatott hőtermelő Green IQ alkalmas.

**BE**: az üzemmód úgy szabályozza a hőtermelőt fűtési és tároló üzemben, hogy maximális fűtőérték-hasznosítást érjen el.

KI: az üzemmód ki van kapcsolva.

#### Menü → Információ → Rendszerállapot → Víznyomás

 Ezzel a funkcióval leolvashatja a fűtési rendszer víznyomását.

#### Menü → Információ → Rendszerállapot → Rendszerállapot

- Ezzel a funkcióval tudja leolvasni, hogy a fűtési rendszer milyen üzemmódban található.
- Készenléti: a fűtési rendszernek nincs hőszükséglete, és nyugalmi állapotban van.
- Fűtési üz.: a fűtési rendszer a lakóhelyiségeket Kívánt fűtési hőm. értékre fűti fel.
- Hűtés: a fűtési rendszer a lakóhelyiségeket Kívánt hűtési hőm. értékre hűti le.
- Melegvíz: a fűtési rendszer felfűti a melegvizet a tárolóban Használati melegvíz kívánt hőmérsékletre.

#### Menü -> Információ -> Rendszerállapot -> Koll. hőmérséklet

 Ezzel a funkcióval leolvashatja a kollektorhőmérsékletérzékelő aktuális hőmérsékletét.

#### Menü → Információ → Rendszerállapot → Szolárhozam

 Ezzel a funkcióval leolvashatja az összesített szolárhozamot.

Vegye figyelembe az Energiafelhasználás és energiahozam kijelzése (→ Oldal: 10) fejezet tartalmát.

# $$\label{eq:mension} \begin{split} \text{Menü} & \rightarrow \text{Információ} \rightarrow \text{Rendszerállapot} \rightarrow \text{Szolárhoz}. \\ \text{v.állítás} \end{split}$$

 Ha a Szolárhoz. v.állítás funkciónál az Igen beállítást választja, és megnyomja a jobb oldali OK választógombot , akkor az eddig összesített szoláris hozam 0 kWh-ra áll vissza.

#### Menü → Információ → Rendszerállapot → Környezeti hozam

 Ezzel a funkcióval leolvashatja az összesített környezeti hozamot. Vegye figyelembe az Energiafelhasználás és energiahozam kijelzése (→ Oldal: 10) fejezet tartalmát.

## Menü $\rightarrow$ Információ $\rightarrow$ Rendszerállapot $\rightarrow$ Körny. hoz v.állítás

 Ha a Körny. hoz v.állítás funkciónál az Igen beállítást választja, és megnyomja a jobb oldali OK választógombot , akkor az eddig összesített környezeti hozam 0 kWh-ra áll vissza.

# $$\label{eq:mension} \begin{split} \text{Menü} & \rightarrow \text{Információ} \rightarrow \text{Rendszerállapot} \rightarrow \text{helyislev. akt.} \\ \text{nedvt.} \end{split}$$

 Ezzel a funkcióval leolvashatja a helyiség aktuális páratartalmát. A helyiség páratartalom-érzékelője a rendszerszabályozóba van beépítve.

# $$\label{eq:memory_state} \begin{split} \text{Menü} \rightarrow \text{Információ} \rightarrow \text{Rendszerállapot} \rightarrow \text{aktuális harmatpont} \\ \text{pont} \end{split}$$

 Ezzel a funkcióval leolvashatja az aktuális harmatpontot. A harmatpont azt a hőmérsékletet adja meg, amelynél a levegőben levő vízgőz kondenzálódik és lecsapódik a tárgyakra.

#### Menü → Információ → Rendszerállapot → triVAI

 Ezzel a funkcióval leolvashatja, hogy aktuálisan a hőszivattyú vagy a kiegészítő fűtőkészülék (gáz, olaj vagy elektromos) fedezi-e a hőszükségletet. Az energiamenedzser a triVAI és a komfortkritériumok alapján dönt, hogy melyik hőtermelőt használja.

Ha a leolvasott érték nagyobb 1-nél, a hőszivattyú kedvezőbb a hőszükséglet fedezéséhez, mint a kiegészítő fűtőkészülék.

#### 5.1.1.2 ZÓNA1

# Menü $\rightarrow$ Információ $\rightarrow$ Rendszerállapot $\rightarrow$ Nappali fűtési hőm.

 Ezzel a funkcióval a zóna kívánt nappali hőmérsékletét állíthatja be.

Nappali fűtési hőm. az a hőmérséklet, amelyet napközbenire vagy otthon tartózkodás esetére szeretne beállítani a helyi-ségekben

### Menü $\rightarrow$ Információ $\rightarrow$ Rendszerállapot $\rightarrow$ Nappali hűtési hőm.

 Ezzel a funkcióval a zóna kívánt nappali hőmérsékletét állíthatja be.

Nappali hűtési hőm. az a hőmérséklet, amelyet napközbenire vagy otthon tartózkodás esetére szeretne beállítani a helyiségekben

# Menü $\rightarrow$ Információ $\rightarrow$ Rendszerállapot $\rightarrow$ Éjszakai fűtési hőm.

 Ezzel a funkcióval a zóna kívánt éjszakai hőmérsékletét állíthatja be.

**Éjszakai fűtési hőm.** az a hőmérséklet, amelyet éjszakára vagy távollét esetére szeretne beállítani a helyiségekben (éjszakai üzem).

#### Menü → Információ → Rendszerállapot → Helyiség hőm.

 Ha a rendszerszabályozó a hőtermelőn kívül van felszerelve, akkor le tudja olvasni az aktuális helyiség-hőmérsékletet.

A rendszerszabályozó beépített hőmérséklet-érzékelővel van ellátva, amely meghatározza a helyiség-hőmérsékletet.

### 5 Kezelő- és kijelzőfunkciók

#### 5.1.1.3 Szellőztetés

$$\label{eq:memory_states} \begin{split} \mbox{Menü} \rightarrow \mbox{Információ} \rightarrow \mbox{Rendszerállapot} \rightarrow \mbox{1. levmin-érzékelő/2} \end{split}$$

 Ezzel a funkcióval leolvashatja a levegőminőség-érzékelő mérési értékeit.

# $$\label{eq:metric} \begin{split} \mbox{Menü} & \rightarrow \mbox{Inform} ació \rightarrow \mbox{Rendszerallapot} \rightarrow \mbox{Táv. lev.} \\ \mbox{nedv.tart.} \end{split}$$

 Ezzel a funkcióval leolvashatja a szellőztetőkészülék szellőzőaknájában a távozó levegő nedvességtartalmát.

# 5.1.2 Energiafelhasználás és energiahozam kijelzése

A szabályozó megjeleníti a kijelzőn és a kiegészítésképpen használható alkalmazásértékekben az energiafelhasználáshoz, ill. az energiahozamhoz kapcsolódó adatokat.

A szabályozó a rendszer értékeinek becslését jeleníti meg. Az értékeket többek között az alábbiak befolyásolják:

- A fűtési rendszer szerelése/kivitelezése
- Felhasználói viselkedés
- Szezonális környezeti feltételek
- Tűrések és komponensek

A külső komponensek, mint pl. külső fűtőköri szivattyúk vagy szelepek, és más háztartási fogyasztók és termelők figyelmen kívül maradnak.

A kijelzett és tényleges energiafelhasználás, ill. energiahozam közötti eltérés jelentős lehet.

Az energiafelhasználáshoz, ill. energiahozamhoz kapcsolódó adatok nem alkalmasak energiaszámlák készítésére és összehasonlítására.

#### 5.1.2.1 Fogyasztás

Néhány komponens nem támogatja a fogyasztás meghatározását, amely összesítve jelenik meg a kijelzőn. A komponensek útmutatóiból megtudhatja, hogy az egyes komponensek regisztrálják-e a fogyasztást, és hogy miként regisztrálják.

# Menü $\rightarrow$ Információ $\rightarrow$ Fogyasztás $\rightarrow$ Aktuális hónap $\rightarrow$ Fűtés $\rightarrow$ Áram

 Ezzel a funkcióval leolvashatja az összesített áramfogyasztást a folyó hónap fűtési üzemére vonatkozóan.

# Menü $\rightarrow$ Információ $\rightarrow$ Fogyasztás $\rightarrow$ Aktuális hónap $\rightarrow$ Fűtés $\rightarrow$ Üzemanyag

 Ezzel a funkcióval leolvashatja az összesített üzemanyag-fogyasztást kWh-ban a folyó hónap fűtési üzemére vonatkozóan.

### Menü $\rightarrow$ Információ $\rightarrow$ Fogyasztás $\rightarrow$ Aktuális hónap $\rightarrow$ Melegvíz $\rightarrow$ Áram

 Ezzel a funkcióval leolvashatja az összesített áramfogyasztást a folyó hónap melegvízkészítésére vonatkozóan.

# $$\label{eq:mension} \begin{split} \text{Men}\ddot{u} \to \text{Inform}\acute{a}ci\acute{o} \to \text{Fogyaszt}\acute{a}s \to Aktuális hónap \to \text{Melegv}\acute{z} \to \ddot{U}zemanyag \end{split}$$

 Ezzel a funkcióval leolvashatja az összesített üzemanyag-fogyasztást kWh-ban a folyó hónap melegvízkészítésére vonatkozóan.

# Menü $\rightarrow$ Információ $\rightarrow$ Fogyasztás $\rightarrow$ Utolsó hónap $\rightarrow$ Fűtés $\rightarrow$ Áram

 Ezzel a funkcióval leolvashatja az összesített áramfogyasztást az utolsó hónap fűtési üzemére vonatkozóan.

# $\begin{array}{l} Men \ddot{u} \rightarrow Inform \acute{a} ci\acute{o} \rightarrow Fogyasztás \rightarrow Utols\acute{o} \ hónap \rightarrow F \widetilde{u} t\acute{e} s \\ \rightarrow \ddot{U} zemanyag \end{array}$

 Ezzel a funkcióval leolvashatja az összesített üzemanyag-fogyasztást kWh-ban az utolsó hónap fűtési üzemére vonatkozóan.

# Menü $\rightarrow$ Információ $\rightarrow$ Fogyasztás $\rightarrow$ Utolsó hónap $\rightarrow$ Melegvíz $\rightarrow$ Áram

 Ezzel a funkcióval leolvashatja az összesített áramfogyasztást az utolsó hónap melegvízkészítésére vonatkozóan.

# Menü $\rightarrow$ Információ $\rightarrow$ Fogyasztás $\rightarrow$ Utolsó hónap $\rightarrow$ Melegvíz $\rightarrow$ Üzemanyag

 Ezzel a funkcióval leolvashatja az összesített üzemanyag-fogyasztást kWh-ban az utolsó hónap melegvízkészítésére vonatkozóan.

# Menü $\rightarrow$ Információ $\rightarrow$ Fogyasztás $\rightarrow$ Előzmények $\rightarrow$ Fűtés $\rightarrow$ Áram

 Ezzel a funkcióval leolvashatja az összesített áramfogyasztást az üzembe helyezés óta a fűtési üzemre vonatkozóan.

# $$\label{eq:measure} \begin{split} \text{Menü} \rightarrow \text{Információ} \rightarrow \text{Fogyasztás} \rightarrow \text{Előzmények} \rightarrow \text{Fűtés} \rightarrow \\ \\ \text{Üzemanyag} \end{split}$$

 Ezzel a funkcióval leolvashatja az összesített üzemanyag-fogyasztást kWh-ban az üzembe helyezés óta a fűtési üzemre vonatkozóan.

# Menü $\rightarrow$ Információ $\rightarrow$ Fogyasztás $\rightarrow$ Előzmények $\rightarrow$ Melegvíz $\rightarrow$ Áram

 Ezzel a funkcióval leolvashatja az összesített áramfogyasztást az üzembe helyezés óta a melegvízkészítésre vonatkozóan.

# Menü $\rightarrow$ Információ $\rightarrow$ Fogyasztás $\rightarrow$ Előzmények $\rightarrow$ Melegvíz $\rightarrow$ Üzemanyag

 Ezzel a funkcióval leolvashatja az összesített üzemanyag-fogyasztást kWh-ban az üzembe helyezés óta a melegvízkészítésre vonatkozóan.

#### 5.1.2.2 Szolárhozam diagram leolvasása

#### Menü → Információ → Szolárhozam

 A Szolárhozam pont alatti diagram az előző és az aktuális év havi szoláris hozamainak összehasonlítását ábrázolja.

A teljes hozam a képernyő jobb alsó sarkában látható. Az utolsó két év valamelyik hónapjában elért csúcsértéke a jobb felső sarokban látható.

#### 5.1.2.3 Környezeti hozam diagram leolvasása

#### Menü → Információ → Környezeti hozam

 A Környezeti hozam pont alatti diagram az előző és az aktuális év havi környezeti hozamainak összehasonlítását ábrázolja.

A teljes hozam a képernyő jobb alsó sarkában látható. Az utolsó két év valamelyik hónapjában elért csúcsértéke a jobb felső sarokban látható.

#### 5.1.2.4 Áramfogyasztás diagram leolvasása

#### Menü → Információ → Áramfelvétel

 Az Áramfelvétel alatti diagram az előző és az aktuális év havi áramfogyasztásának összehasonlítását ábrázolja.

A teljes hozam a képernyő jobb alsó sarkában látható. Az utolsó két év valamelyik hónapjában elért csúcsértéke a jobb felső sarokban látható.

#### 5.1.2.5 Üzemanyag-fogyasztási diagram leolvasása

#### Menü -> Információ -> Üzemanyag-fogyasztás

 Az Üzemanyag-fogyasztás alatti diagram az előző és az aktuális év havi üzemanyag-fogyasztásának összehasonlítását ábrázolja.

A teljes hozam a képernyő jobb alsó sarkában látható. Az utolsó két év valamelyik hónapjában elért csúcsértéke a jobb felső sarokban látható.

#### 5.1.2.6 Hővisszanyerési hozamdiagram leolvasása

#### Menü → Információ → Hővisszanyerés

 Az Hővisszanyerés alatti diagram az előző és az aktuális év havi hővisszanyerési hozamának összehasonlítását ábrázolia.

A teljes hozam a képernyő jobb alsó sarkában látható. Az utolsó két év valamelyik hónapjában elért csúcsértéke a jobb felső sarokban látható.

#### 5.1.3 A szakember kontaktadatainak leolvasása

#### Menü → Információ → Kontaktadatok

 Ha a szakember a telepítéskor megadta cégnevét és telefonszámát, akkor a Kontaktadatok pontban leolvashatja ezeket az adatokat.

#### 5.1.4 Sorozatszám és cikkszám leolvasása

#### Menü → Információ → Szériaszám

 Ezzel a funkcióval olvashatja le a termék sorozatszámát. A cikkszámot a sorozatszám második sora tartalmazza.

#### 5.2 Beállítások

#### 5.2.1 Kívánt hőmérséklet beállítása

Ezzel a funkcióval állíthatja be a zóna és a melegvízkészítés kívánt hőmérsékletét.

#### 5.2.1.1 Zóna

#### Menü → Kívánt hőmérsékletek → ZÓNA1

A zónához különböző kívánt hőmérsékleteket állíthat be:

#### Fűtés

- Nappali fűtési hőm.: komfortos helyiség-hőmérsékletet állít be a lakóhelyiségben.
- Éjszakai fűtési hőm.: alacsony helyiség-hőmérsékletet állít be, amelynél a lakóhelyiségek nem hűlnek ki.

#### Hűtés

 Nappali hűtési hőm.: komfortos helyiség-hőmérsékletet állít be a lakóhelyiségben.

#### 5.2.1.2 Melegvízkészítés

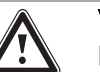

#### Veszély!

Legionella baktériumok miatti életveszély!

A legionella baktériumok 60 °C alatti hőmérsékleten fejlődnek ki.

- Kérjen tájékoztatást a szakembertől a rendszer legionella elleni védelmével kapcsolatban végrehajtott intézkedésekről.
- A szakemberrel történő megbeszélés nélkül ne állítson be 60 °C alatti vízhőmérsékletet.

#### Menü -> Kívánt hőmérsékletek -> Használati melegvíz kör

 A melegvízkörre vonatkozóan a Használati melegvíz kívánt hőmérsékletet állíthatja be.

Ha egy hőszivattyú van csatlakoztatva, és a kívánt hőmérsékletet 55 °C fölé állította be, akkor lehet, hogy a kiegészítő fűtőkészülék túlnyomórészt átveszi a melegvízellátást.

#### 5.2.2 Szellőztetési fokozat beállítása

#### Menü → Szellőzési fokozat

 Ezzel a funkcióval tudja beállítani, hogy a helyiség elhasznált levegőjét milyen gyorsan kívánja friss, külső levegővel lecserélni.

max. nap. szell. fok.: a szellőztetés gyors légcserét biztosít.

max. éjsz. szell. fok.: a szellőztetés csökkentett légcserét biztosít.

#### 5.2.3 Időprogram

Az időprogrammal a rendszerszabályozó a megadott időpontokban automatikusan válthat 2 tervezett beállítás között. Ehhez hozza létre az időprogramban a kívánt időablakot.

**Fűtés** időprogram beállítás (→ Oldal: 12)

Hűtés időprogram beállítás (→ Oldal: 13)

Melegvízkör időprogram beállítás (→ Oldal: 13)

Cirkuláció időprogram beállítás (→ Oldal: 13)

### 5 Kezelő- és kijelzőfunkciók

Szellőzés időprogram beállítás (→ Oldal: 13)

Emelt tarifa időprogram beállítás (→ Oldal: 13)

Minden egyes naphoz és az előre definiált blokkokhoz (**Hétfő** - **Péntek**, **Szombat - Vasárnap**, **Hétfő - Vasárnap**) akár 3 időablakot hozhat létre.

Az egyes napok, ill. blokkok időablakainak adatainál mindig az utolsó adatbevitel adatai érvényesek.

Ha nem állított be időablakot, akkor a rendszerszabályozó a gyári beállítás szerinti időablakokat veszi figyelembe.

#### Tudnivaló

Az egyszer beállított időprogramok még feszültségvesztés esetén is megmaradnak.

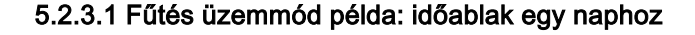

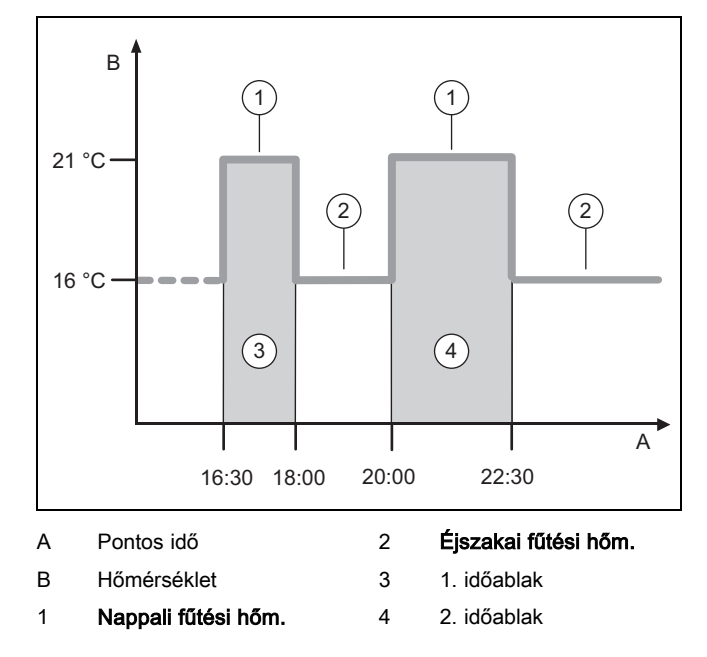

A (Az) (**Nappali fűtési hőm.** és **Éjszakai fűtési hőm.**) hőmérsékleteket a (az) funkcióban **Kívánt hőmérsékletek** beállítással (→ Oldal: 11) határozza meg.

Az időket az időablakhoz a (az) funkcióban időprogramok **Fűtés** beállítással ( $\rightarrow$  Oldal: 12) állítsa be.

#### Nappali fűtési hőm.: 21 °C

Éjszakai fűtési hőm.: 16 °C

1. időablak 16:30 - 18:00 óra

2. időablak 20:00 - 22:30 óra

Az időablakokon belül a rendszerszabályozó a beállított Nappali fűtési hőm. értékre szabályozza a helyiség-hőmérsékletet.

Az időablakokon kívül a rendszerszabályozó a beállított **Éjszakai fűtési hőm.** értékre szabályozza a helyiség-hőmérsékletet.

#### 5.2.3.2 Időprogram gyors beállítása

Ha pl. egy héten csak egy munkanapon van szüksége eltérő időablakra, akkor először a teljes **Hétfő - Péntek** blokkra állítsa be az időket. Ezután állítsa be az eltérő időablakot az adott munkanapra.

#### 5.2.3.3 Eltérő idők megjelenítése és változtatása blokkban

| Hétfő - Vasárnap |                   |
|------------------|-------------------|
| 1. időablak:     | !! : !! - !! : !! |
| 2. időablak:     | !! : !! - !! : !! |
| 3. időablak:     | !! : !! - !! : !! |
| Vissza           | Választás         |

Ha megjelenít a kijelzőn egy blokkot, és a blokk legalább egy adott napjára eltérő időablakot állított be, akkor az idők kijelzésénél a blokkban !! szerepel.

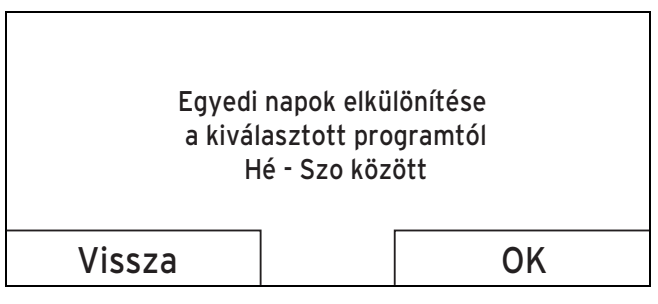

Ha megnyomja a jobb oldali **Választás** választógombot, akkor a kijelzőn megjelenik egy üzenet, amely az eltérő időablakról ad felvilágosítást. Az időket nem szükséges azonosan beállítani.

A !! jelölésű blokkhoz beállított időket a jobb oldali **OK** választógombbal jelenítheti meg és módosíthatja a kijelzőn.

#### 5.2.3.4 Fűtés időprogram beállítás

#### Menü → Időprogramok → ZÓNA1

A Fűtés üzemmódhoz az időprogramok csak önálló üzemben hatásosak. Az időablakokon belül a rendszerszabályozó a beállított Nappali fűtési hőm. kívánt hőmérsékletre szabályozza a csatlakoztatott helyiségeket. Az időablakon kívül a rendszerszabályozó arra az üzemmódra kapcsol, amelyet a szakember beállított: Eco vagy Éjszakai fűtési hőm.. Ha a szakember a Eco gyári beállítást hagyta meg, a rendszerszabályozó lekapcsolja a fűtési funkciót.

Fűtés üzemmód beállítása. (→ Oldal: 15)

#### 5.2.3.5 Hűtés időprogram beállítás

#### Menü → Időprogramok → ZÓNA1: Hűtés

 Az időprogramok Hűtés üzemmódban és Manuális hűtés különleges üzemmódban hatásosak. Minden beállított időablakban az a kívánt hőmérséklet van érvényben, amelyet a Kívánt hőmérsékletek funkciónál beállított. Az időablakokon belül a zóna lehűti a lakóhelyiségeket a Nappali hűtési hőm. kívánt hőmérsékletére. Ezeken az időablakokon kívül nincs hűtés.

#### 5.2.3.6 Melegvízkészítés időprogram beállítás

#### Menü → Időprogramok → Használati melegvíz

 A melegvízkészítéshez az időprogramok csak önálló üzemben hatásosak. Minden beállított időablakra a Használati melegvíz kívánt hőmérséklet érvényes. Az időablak végén a rendszerszabályozó a következő időablak kezdetéig lekapcsolja a melegvízkészítést.

#### 5.2.3.7 Cirkuláció időprogram beállítás

#### Menü -> Időprogramok -> Cirkuláció

 A cirkulációhoz az időprogramok csak önálló üzemben hatásosak. A cirkuláció üzemidejét a beállított időablakok határozzák meg. Az időablakokon belül a cirkuláció be van kapcsolva. Az időablakokon kívül a cirkuláció le van kapcsolva.

#### 5.2.3.8 Szellőzés időprogram beállítás

#### Menü → Időprogramok → Szellőzés

A szellőztetéshez az időprogramok csak önálló üzemben hatásosak. Minden beállított időablakban az a szellőztetési fokozat van érvényben, amelyet a Szellőzés funkciónál beállított. Az időablakokon belül a rendszerszabályozó maximálisan max. nap. szell. fok. értékre szabályozza a szellőztetőkészüléket. Az időablakokon kívül a rendszerszabályozó maximálisan max. éjsz. szell. fok. értékre szabályozza a szellőztetőkészüléket.

#### 5.2.3.9 Emelt tarifa időprogram beállítás

#### Menü → Időprogramok → Emelt tarifa

 Ezzel a funkcióval állíthatja be, hogy az emelt tarifát vagy az alacsony díjszabást kívánja-e használni a költségszámításhoz.

Az időablakokon belül: az emelt tarifához

Az időablakon kívül: az alacsony díjszabáshoz

Az emelt tarifa időszakát az energiaszolgáltató határozza meg.

Amennyiben az energiaszolgáltató csak egy tarifát ad meg, nem kell időablakokat beállítania. Az áram költségszámítása egy tarifával történik.

Költségek beállítása (→ Oldal: 14)

#### 5.2.4 Távolléti napok tervezése

#### Menü -> Távolléti napok tervezése

 Ezzel a funkcióval állítsa be az időszakot és egy hőmérsékletet azokra a napokra, amikor nem tartózkodik otthon.

#### A fűtési rendszer viselkedése a beállított időszakban

- A melegvíz nem melegszik fel.
- Az előzőleg beállított hőmérséklet az összes zónára érvényes.
- A szellőztetés a legalacsonyabb szellőztetési fokozatban üzemel.
- A hűtés ki van kapcsolva.

Amíg a **Távolléti napok tervezése** funkció aktiválva van, addig elsőbbséget élvez a beállított üzemmóddal szemben. Az előre megadott időszak letelte után, vagy ha idő előtt megszakítja a funkciót, a fűtési rendszer ismét az előre beállított üzemmód szerint működik.

#### 5.2.5 Otthoni napok tervezése

#### Menü - Otthoni napok tervezése

 A fűtési rendszer a megadott időszakban Önálló üzem üzemmódban, a Vasárnap napra érvényes beállításokkal üzemel, amely beállításokat az Időprogramok funkciónál lehet elvégezni. Az előre megadott időszak letelte után, vagy ha idő előtt megszakítja a funkciót, a fűtési rendszer ismét az előre beállított üzemmód szerint működik.

#### 5.2.6 Nyelv választása

#### Menü → Alapvető beállítások → Nyelv

 Ezzel a funkcióval átállíthatja a nyelvet, amelyet a kijelzőn kíván megjelentetni.

#### 5.2.6.1 Érthető nyelv beállítása

- 1. Nyomkodja a bal oldali választógombot, amíg meg nem jelenik az alapkijelzés.
- 2. Nyomja meg még egyszer a bal oldali választógombot.
- 3. Forgassa jobbra a forgatógombot, amíg meg nem jelenik a szaggatott vonal.
- 4. Forgassa a forgatógombot ismét balra, amíg ki nem jelöli a második listaelemet a szaggatott vonal felett.
- 5. Nyomja meg kétszer a jobb oldali választógombot.
- Forgassa a forgatógombot, amíg az ön számára érthető nyelvet nem talál.
- 7. Nyomja meg a jobb oldali választógombot.

#### 5.2.7 Dátum és pontos idő beállítása

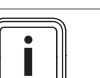

#### Tudnivaló

Ha a teljes fűtési rendszert feszültségmentesre kapcsolja, az óra szerinti idő 30 percig kifogástalanul tovább megy. Ezután a dátumot és az óra szerinti időt újra be kell állítani.

#### 5.2.7.1 Dátum beállítása

#### Menü → Alapvető beállítások → Dátum / Idő → Dátum

 Ezzel a funkcióval állíthatja be az aktuális dátumot. Az összes funkció, amely dátumot tartalmaz, a beállított dátumra vonatkozik.

#### 5.2.7.2 Idő beállítása

#### Menü -> Alapvető beállítások -> Dátum / Idő -> Pontos idő

 Ezzel a funkcióval állíthatja be az aktuális időt. Az összes funkció, amely óra szerinti időt tartalmaz, a beállított óra szerinti időre vonatkozik.

#### 5.2.8 A nyári időszámítás automatikus vagy kézi átállításának aktiválása

# Menü $\rightarrow$ Alapvető beállítások $\rightarrow$ Dátum / Idő $\rightarrow$ Nyári időszámítás

- Ezzel a funkcióval beállíthatja, hogy a rendszerszabályozó automatikusan, a dátum szerint állítsa-e át a nyári / téli üzem idejét, vagy kézzel kívánja-e átállítani azt.
- Automata: a rendszerszabályozó automatikusan átáll a nyári időszámításra. A rendszerszabályozó a középeurópai nyári időszámítást használja: kezdete = március utolsó vasárnapja, vége = október utolsó vasárnapja.
- Ki: a nyári időszámítást kézzel kell átállítania.

Ha a külső hőmérséklet érzékelő DCF77 vevőkészülékkel van felszerelve, az átállítás automatikusan történik. A **Nyári időszámítás** funkció .nem használható.

#### 5.2.9 Képernyőkontraszt beállítása

# Menü $\rightarrow$ Alapvető beállítások $\rightarrow$ Képernyő $\rightarrow$ Képernyő kontraszt

 Ezzel a funkcióval a képernyőkontrasztot a környezet fényerejének megfelelően tudja beállítani úgy, hogy a kijelző jól olvasható legyen.

#### 5.2.10 Gombzár aktiválás

#### Menü - Alapvető beállítások - Képernyő - Gombzár

 Ezzel a funkcióval aktiválja a gombzárat. Ha nem működtet egy gombot vagy a forgatógombot, 1 perc múlva a gombzár aktív, és már nem tudja akaratlanul módosítani a funkciókat.

A rendszerszabályozó minden működtetésekor a **Gombzár aktív A kireteszeléshez 3 másodpercig tartsa nyomva az OK gombot** üzenet jelenik a kijelzőn. Ha 3 másodpercig megnyomja az OK gombot, az alapkijelzés jelenik meg, és módosíthatja a funkciókat. A gombzár ismét aktív lesz, ha 1 percen keresztül sem gombot nem nyom meg, sem pedig nem működteti a forgatógombot.

A gombzár ismételt tartós törléséhez először csak reteszelje ki a gombzárat, és azután a **Gombzár** funkcióban válassza a **KI** értéket.

#### 5.2.11 Elsőbbségben részesített képernyő beállítása

### Menü $\rightarrow$ Alapvető beállítások $\rightarrow$ Képernyő $\rightarrow$ előnyben r. képernyő

 Ezzel a funkcióval tudja megválasztani, hogy az alapkijelzésen a fűtés, hűtés vagy szellőztetés adatait szeretné-e látni.

#### 5.2.12 Költségek beállítása

A helyes számítás érdekében az összes díjat pénznem/kWhban kell megadni. Ha az Ön díjszabása pénzegység per m<sup>3</sup>-ben van megadva, kérje meg energiaszolgáltatójától a szükséges tarifákat pénzegység per kWh-ban.

Amennyiben energiaszolgáltatója csak egy áramtarifát ad meg, a **Emelt áramdíj** (→ Oldal: 14) és **Kedvezm. áramdíj** (→ Oldal: 14) funkcióknál ugyanazt az értéket jegyezze be.

Kerekítse fel vagy le a díjszabásadatokat egy tizedesjegyre. A beállítandó tényező érdekében szorozza meg az értéket 10-zel.

#### Példa:

|                                                  | Költségek                | Beállítandó té-<br>nyező |
|--------------------------------------------------|--------------------------|--------------------------|
| <b>Kieg. fűtőké. díjsz.</b><br>(gáz, olaj, áram) | 11,3 pénzegy-<br>ség/kWh | 113                      |
| Kedvezm. áramdíj<br>(hőszivattyú)                | 14,5 pénzegy-<br>ség/kWh | 145                      |
| Emelt áramdíj<br>(hőszivattyú)                   | 18,7 pénzegy-<br>ség/kWh | 187                      |

#### 5.2.12.1 Kiegészítő hőtermelő energiaár beállítás

$$\label{eq:mension} \begin{split} \text{Menü} & \rightarrow Alapvető \ beállítások \rightarrow Költségek \rightarrow Kieg. \ fűtőké. \\ díjsz. \end{split}$$

 Ezzel a funkcióval tudja a hibridmenedzser a kiegészítő fűtőkészülék költségeit kifogástalanul kiszámítani. Ehhez a hibridmenedzsernek szüksége van a beállítandó tényezőre.

A kifogástalan tényező megadásához meg kell kérnie energiaszolgáltatójától a díjszabását, és a példa szerint kiszámítani a tényezőt.

#### 5.2.12.2 Kedvezményes áramdíj beállítása

# $$\label{eq:measure} \begin{split} \mbox{Menü} & \rightarrow \mbox{Alapvető beállítások} \rightarrow \mbox{Költségek} \rightarrow \mbox{Kedvezm.} \\ \mbox{áramdíj} \end{split}$$

 Ezzel a funkcióval tudja a hibridmenedzser a kiegészítő fűtőkészülék költségeit kifogástalanul kiszámítani. Ehhez a hibridmenedzsernek szüksége van a beállítandó tényezőre.

A kifogástalan tényező megadásához meg kell kérnie energiaszolgáltatójától a díjszabását, és a példa szerint kiszámítani a tényezőt.

#### 5.2.12.3 Emelt áramdíj beállítása

#### Menü -> Alapvető beállítások -> Költségek -> Emelt áramdíj

 Ezzel a funkcióval tudja a hibridmenedzser a kiegészítő fűtőkészülék költségeit kifogástalanul kiszámítani. Ehhez a hibridmenedzsernek szüksége van a beállítandó tényezőre.

A kifogástalan tényező megadásához meg kell kérnie energiaszolgáltatójától a díjszabását, és a példa szerint kiszámítani a tényezőt.

#### 5.2.13 Helyiség-hőmérséklet eltolás beállítása

# $$\label{eq:mension} \begin{split} \text{Menü} \rightarrow Alapvető \ beállítások \rightarrow Eltolás \rightarrow Helyiséghőmérséklet} \end{split}$$

 Ha a rendszerszabályozó egy lakóhelyiségben van felszerelve, akkor a rendszerszabályozó képes az aktuális helyiség-hőmérséklet kijelzésére. A rendszerszabályozóban egy beépített hőmérő található, amely méri a helyiség-hőmérsékletet. Az eltolással korrigálhatja a mért hőmérsékletértékeket.

#### 5.2.14 Külső hőmérséklet eltolás beállítása

#### $$\label{eq:mension} \begin{split} \text{Menü} & \rightarrow Alapvető \ beállítások \rightarrow Eltolás \rightarrow Külső \ hőmérséklet \end{split}$$ let

 A rendszerszabályozó külső hőmérsékletet érzékelőjében található hőmérő a külső hőmérsékletet méri. Az eltolással korrigálhatja a mért hőmérsékletértékeket.

#### 5.2.15 Zóna nevének módosítása

#### Menü → Alapvető beállítások → Zóna nevének megadása

 A gyárilag megadott zónaneveket tetszőlegesen megváltoztathatja. A megnevezés legfeljebb 10 karakterből állhat.

#### 5.2.16 Hővisszanyerés aktiválás

# Menü $\rightarrow$ Alapvető beállítások $\rightarrow$ Szellőzés $\rightarrow$ Hővisszanyerés

 A Hővisszanyerés funkció Autom. értékre van beállítva.
 Ez a belső szabályozás ellenőrzését jelenti arra vonatkozóan, hogy a hővisszanyerésnek van-e értelme, vagy hogy a külső levegőt közvetlenül a lakóhelyiségbe vezesse-e. . Közelebbi információkat a kezelési utasításban talál a recoVAIR.../4 szellőztetőkészüléktől kezdve.

Amennyiben az **aktiválás** választotta, a hővisszanyerést állandóan használja.

#### 5.2.17 Helyiség páratartalom beállítása

#### Menü → Alapvető beállítások → Helyiségl.max.nedvt.

 Ha a helyiség páratartalma átlépi a beállított értéket, akkor bekapcsol a csatlakoztatott páramentesítő berendezés. Mihelyt a beállított érték alá csökken az érték, a páramentesítő berendezés ismét kikapcsol.

#### 5.2.18 Visszaállítás gyári beállításra

Az **Időprogram** vagy a **Minden** beállításait visszaállíthatja a gyári beállításokra.

### Menü $\rightarrow$ Alapvető beállítások $\rightarrow$ Gyári beállítás $\rightarrow$ Időprogram

 Az Időprogram opcióval minden olyan beállítást visszaállít a gyári beállításra, amelyet az Időprogram funkcióval állított be. Minden egyéb beállítás, amelyek időpontokat is tartalmaznak, mint pl. Dátum / Idő, változatlan marad.

Miközben a rendszerszabályozó visszaállítja az időprogramok beállításait a gyári beállításokra, a kijelzőn **folyamatban** jelenik meg. Ezután megjelenik a kijelzőn az alapkijelzés.

# ľ

### Vigyázat!

### Működési hibák veszélye!

A **Gyári beállítás** → **Minden** funkció az összes beállítást visszaállítja a gyári beállításokra, azokat a beállításokat is, melyeket a szakember állított be. Előfordulhat, hogy ezt követően a fűtési rendszer üzemképtelenné válik.  A beállítások gyári beállításokra történő visszaállítását bízza a szakemberre.

#### Menü - Alapvető beállítások - Gyári beállítás - Minden

 Miközben a rendszerszabályozó a beállításokat visszaállítja a gyári beállításokra, a kijelzőn Gyári beállítások visszaállítása folyamatban jelenik meg. Ezután megjelenik a kijelzőn az installációs asszisztens, amelyet csak szakember kezelhet.

#### 5.2.19 Szakember szint

A szakember szint a szakember számára van fenntartva, ezért hozzáférési kód védi. Ezen a szinten a szakember elvégezheti a szükséges beállításokat.

#### 5.3 Üzemmódok

Az üzemmódok bármely üzemmódból közvetlenül aktiválhatók a jobb oldali **Üzemmód** választógomb segítségével. Ha a fűtési rendszer több zónával rendelkezik, akkor az aktivált üzemmód csak arra a zónára érvényes, amelyet a szakember a telepítéskor előzetesen beállított.

Több aktivált zóna esetén a bal oldali **Menü → Alapvető beállítások** választógombbal minden zónát külön üzemmódra állíthat be.

Az üzemmód leírásának elején szereplő elérési útvonal megadja, hogyan juthat el az adott üzemmódhoz a menüszerkezeten keresztül.

#### 5.3.1 Fűtés üzemmód beállítása

#### Üzemmód → Fűtés

Menü  $\rightarrow$  Alapvető beállítások  $\rightarrow$  Üzemmód  $\rightarrow$  ZÓNA1  $\rightarrow$  Fűtés

 Ezzel a funkcióval határozhatja meg a fűtési rendszer kívánt viselkedését a fűtés közben.

**KI**: ebben az üzemmódban a zóna ki van kapcsolva, és a fagyvédelmi funkció aktiválva van.

Automat.: az üzemmód szabályozza a zónát a beállított Nappali fűtési hőm. kívánt hőmérsékletre azokban a beállított időablakokban, amelyeket az időprogramban meghatározott.

Az időablakon kívül a rendszerszabályozó a szakember által beállított szabályozási viselkedés szerint szabályoz.

- Eco: a fűtési funkció ki van kapcsolva, és a rendszerszabályozó ellenőrzi a külső hőmérsékletet. Ha a külső hőmérséklet 3 °C alá süllyed, akkor a rendszerszabályozó a fagyvédelem késleltetési idő letelte után bekapcsolja a fűtési funkciót, és a beállított Éjszakai fűtési hőm. kívánt hőmérsékletre szabályozza a helyiség-hőmérsékletet. A bekapcsolt fűtési funkció ellenére az égő csak szükség esetén aktív. Ha a külső hőmérséklet 4 °C fölé emelkedik, akkor a rendszerszabályozó lekapcsolja a fűtési funkciót, de a külső hőmérséklet felügyelete aktív marad.
- Éjsz. hőm.: a fűtési funkció be van kapcsolva, és a rendszerszabályozó a beállított Éjszakai fűtési hőm. kívánt hőmérsékletre szabályozza a helyiség-hőmérsékletet.

Nappal: az üzemmód szabályozza a zónát a beállított Nappali fűtési hőm. kívánt hőmérsékletre, azoknak a beállított időablakoknak a figyelembevétele nélkül, amelyeket az időprogramban meghatározott.

### 5 Kezelő- és kijelzőfunkciók

**Éjszaka**: az üzemmód szabályozza a zónát a beállított **Éjszakai fűtési hőm.** kívánt hőmérsékletre, azoknak a beállított időablakoknak a figyelembevétele nélkül, amelyeket az időprogramban meghatározott.

#### 5.3.2 Hűtés üzemmód beállítása

#### Üzemmód → Hűtés

Menü  $\rightarrow$  Alapvető beállítások  $\rightarrow$  Üzemmód  $\rightarrow$  ZÓNA1  $\rightarrow$  Hű-tés

 Ezzel a funkcióval határozhatja meg a fűtési rendszer kívánt viselkedését a hűtés közben.

KI: ebben az üzemmódban a zóna ki van kapcsolva.

Automat.: az üzemmód szabályozza a zónát a beállított Nappali hűtési hőm. kívánt hőmérsékletre azokban a beállított időablakokban, amelyeket az időprogramban meghatározott. Az időablakokon kívül a Hűtés funkció le van kapcsolva.

Nappal: az üzemmód szabályozza a zónát a beállított Nappali hűtési hőm. kívánt hőmérsékletre, azoknak a beállított időablakoknak a figyelembevétele nélkül, amelyeket az időprogramban meghatározott.

#### 5.3.3 Szellőzés üzemmód beállítása

A szellőztetési fokozatokkal rendelkező szellőztetőkészülék működését a készülék üzemeltetési útmutatójában olvassa el.

#### Üzemmód → Szellőzés

 Ezzel a funkcióval határozhatja meg a szellőztetőkészülék kívánt viselkedését a szellőztetés közben.

Automat.: az üzemmód szabályozza a légcserét a beállított max. nap. szell. fok. szellőztetési fokozaton keresztül azokban a beállított időablakokban, amelyeket az időprogramban meghatározott. A beállított max. éjsz. szell. fok. szellőztetési fokozat az időablakon kívül hatásos.

Ha a szellőztetőkészülékhez levegőminőség-érzékelők vannak csatlakoztatva, a szellőztetőkészülék változtatja a szellőztetési fokozatokat:

- Jó levegőminőség esetén a szellőztetőkészülék alacsonyabb szellőztetési fokozaton üzemel, mint a beállított szellőztetési fokozat.
- Rossz levegőminőség esetén a szellőztetőkészülék magasabb szellőztetési fokozaton üzemel. A szellőztetőkészülék azonban a beállított max. nap. szell. fok. és max. éjsz. szell. fok. szellőztetési fokozatot nem lépheti túl.

**Nappal**: az üzemmód a légcserét állandóan azzal az értékkel szabályozza, amelyet **max. nap. szell. fok.** szellőztetési fokozatban beállított.

**Éjszaka**: az üzemmód a légcserét állandóan azzal az értékkel szabályozza, amelyet **max. éjsz. szell. fok.** szellőztetési fokozatban beállított.

#### 5.3.4 Melegvízkészítés üzemmód beállítása

#### Üzemmód → Melegvíz

 Ezzel a funkcióval határozhatja meg a fűtési rendszer kívánt viselkedését a melegvízkészítés közben.

**KI**: a melegvízkészítési funkció lekapcsolt állapotban van, a fagyvédelmi funkció aktív.

Automat.: az üzemmód szabályozza a melegvízkészítést a beállított Melegvíz kívánt hőmérsékletre azokban a beállított időablakokban, amelyeket az időprogramban meghatározott.

**Nappal**: az üzemmód szabályozza a melegvízkészítést a beállított **Melegvíz** kívánt hőmérsékletre, azoknak a beállított időablakoknak a figyelembevétele nélkül, amelyeket az időprogramban meghatározott.

#### 5.3.5 Cirkuláció üzemmód

A cirkuláció üzemmód mindig megfelel a melegvíz üzemmódnak. Ettől eltérő üzemmód beállítására nincs lehetőség.

#### 5.4 Különleges üzemmódok

A különleges üzemmódok bármely üzemmódból közvetlenül aktiválhatók a jobb oldali **Üzemmód** választógomb segítségével. Ha a fűtési rendszer több zónával rendelkezik, akkor az aktivált különleges üzemmód csak arra a zónára érvényes, amelyet a szakember a telepítéskor előzetesen beállított.

Több aktivált zóna esetén a bal oldali **Menü**  $\rightarrow$  **Alapvető beállítások** választógombbal minden zónát külön különleges üzemmódra állíthat be.

A leírás elején szereplő útvonal megadja, hogy juthat el a menüszerkezetben az adott különleges üzemmódhoz.

#### 5.4.1 Kézi hűtés aktiválása

#### Üzemmód → Manuális hűtés

 Ha a külső hőmérséklet magas, aktiválhatja a Manuális hűtés különleges üzemmódot. Beállíthatja, hány napig legyen aktív a különleges üzemmód. Ha a Manuális hűtés funkciót aktiválja, akkor ezzel egyidejűleg a fűtés nem lehetséges. A Manuális hűtés funkció elsőbbséget élvez a fűtéssel szemben.

A beállítás addig érvényes, míg a különleges üzemmód aktív. A különleges üzemmód kikapcsol, ha a beállított napok leteltek, vagy ha a külső hőmérséklet 4 °C alá süllyed.

Ha több zóna hőmérsékletét külön-külön szeretné beállítani, akkor a **Kívánt hőmérsékletek** funkcióval állíthatja be a hőmérsékleteket.

#### 5.4.2 1 nap otthon aktiválás

Üzemmód → 1 nap otthon

Menü  $\rightarrow$  Alapvető beállítások  $\rightarrow$  Üzemmód  $\rightarrow$  ZÓNA1  $\rightarrow$  1 nap otthon

 A 1 nap otthon különleges üzemmód aktiválja az önálló üzemet a Fűtés üzemmódban a Vasárnap beállításokkal.

A különleges üzemmód 24:00 órától kezdve automatikusan deaktiválódik, vagy akkor, ha idő előtt megszakítja a különleges üzemmódot. Ezután a fűtési rendszer ismét az előzetesen beállított üzemmódban működik.

#### 5.4.3 1 nap szabadság aktiválás

#### Üzemmód → 1 nap szabadság

Menü  $\rightarrow$  Alapvető beállítások  $\rightarrow$  Üzemmód  $\rightarrow$  ZÓNA1  $\rightarrow$  1 nap szabadság

 A 1 nap szabadság különleges üzemmód a Éjszaka kívánt hőmérsékletre szabályozza a helyiség-hőmérsékletet. A melegvíz-készítés és a cirkuláció le van kapcsolva, és a fagyvédelem aktív.

A szellőztetés aktiválva van, és a legalacsonyabb szellőztetési fokozaton üzemel.

A különleges üzemmód 24:00 órától kezdve automatikusan deaktiválódik, vagy akkor, ha idő előtt megszakítja a különleges üzemmódot. Ezután a fűtési rendszer ismét az előzetesen beállított üzemmódban működik.

#### 5.4.4 1x gyorsszellőztetés aktiválás

#### Üzemmód → 1x gyorsszellőztetés

Menü  $\rightarrow$  Alapvető beállítások  $\rightarrow$  Üzemmód  $\rightarrow$  ZÓNA1  $\rightarrow$  1x gyorsszellőztetés

 A 1x gyorsszellőztetés különleges üzemmód 30 percre lekapcsolja a zónát.

A fagyvédelmi funkció aktív, a melegvíz-készítés és a cirkuláció bekapcsolva marad.

A szellőztetés aktiválva van, és a legmagasabb szellőztetési fokozaton üzemel.

A különleges üzemmód 30 perc eltelte után automatikusan deaktiválódik, vagy akkor, ha idő előtt megszakítja a különleges üzemmódot. Ezután a fűtési rendszer ismét az előzetesen beállított üzemmódban működik.

#### 5.4.5 Party aktiválás

#### Üzemmód → Party

Menü  $\rightarrow$  Alapvető beállítások  $\rightarrow$  Üzemmód  $\rightarrow$  ZÓNA1  $\rightarrow$  Party

 A különleges üzemmód a Nappal kívánt hőmérsékletre szabályozza a helyiség-hőmérsékletet, a Használati melegvíz kívánt hőmérsékletre szabályozza melegvizet, és a max. nap. szell. fok. kívánt szellőztetési fokozatra szabályozza a szellőztetést a beállított időablakoknak megfelelően. A keringtetés aktiválva van.

A különleges üzemmód 6 óra eltelte után automatikusan deaktiválódik, vagy akkor, ha idő előtt megszakítja a különleges üzemmódot. Ezután a fűtési rendszer ismét az előzetesen beállított üzemmódban működik.

#### 5.4.6 1x tárolótöltés aktiválás

Üzemmód → 1x tárolótöltés

 A 1x tárolótöltés különleges üzemmód felfűti a vizet a melegvíztárolóban a beállított kívánt hőmérsékletre Használati melegvíz.

A különleges üzemmód 1 órán keresztül aktív, vagy korábban megszünteti a különleges üzemmódot. Ezután a fűtési rendszer ismét az előzetesen beállított üzemmódban működik.

#### 5.4.7 Kikapcsolt üzem aktív aktiválás

#### Üzemmód → Kikapcsolt üzem aktív

 A Kikapcsolt üzem aktív különleges üzemmód kikapcsolja a fűtési funkciót, a melegvízkört, a keringtetést és a hűtést. A fagyvédelmi funkció aktiválva van.

A szellőztetés aktiválva van, és a legalacsonyabb szellőztetési fokozaton üzemel. A különleges üzemmód azáltal deaktiválódik, hogy megszakítja a különleges üzemmódot. Ezután a fűtési rendszer visszatér az előre beállított üzemmódba.

#### 5.5 Üzenetek

#### 5.5.1 Karbantartási jelzés

Karbantartási üzenetek (→ C melléklet)

Ha karbantartás szükséges, akkor a rendszerszabályozó karbantartási üzenetet jelenít meg a kijelzőn.

A fűtési rendszer kiesésének vagy károsodásának elkerülése érdekében feltétlenül vegye figyelembe a karbantartási üzenetet:

- Vegye figyelembe a megjelenített készülék kezelési utasítását.
- Csak azokat a karbantartási utasításokat hajtsa végre, amelyek a megjelenített készülék kezelési utasításában vannak leírva.
- Az összes többi karbantartási utasítás elvégzéséhez hívjon szakembert.

#### 5.5.2 Hibaüzenet

Zavarelhárítások (→ B függelék)

A rendszerszabályozó kijelzőjén egy hibaüzenet jelenik meg a hibakóddal (pl. F.33) és az érintett hőtermelővel.

- Nyomja meg a Reset választógombot.
  - A kijelzőn Hőtermelő hibaelhárítás? jelenik meg.
- Nyomja meg a OK választógombot.
  - A kijelzőn rövid ideig Hőtermelő hibaelhárítás folyamatban jelenik meg.
- Ha a hiba továbbra is fennáll, akkor értesítse a szakembert

Ha ismét az alapkijelzést szeretné látni a kijelzőn, nyomja meg a bal oldali **Vissza** választógombot.

Az aktuális hibaüzeneteket **Menü** → **Információ** → **Rendszerállapot** → **Hibaállapot** alatt olvashatja el. Mihelyt hibaüzenet áll fenn a fűtési rendszerrel kapcsolatban, a beállítási szint a **Hibalista** értéket mutatja. A jobb oldali választógomb funkciója a **Megjelenítés**.

### 6 Zavarelhárítás

Zavarelhárítás (→ B függelék)

#### 6.1 Beállítás elvégzése a hőszivattyú meghibásodása esetén

Ha a **Takarékos üzem / komfortbiztosítás inaktív** üzemzavar üzenet jelenik meg a kijelzőn, a hőszivattyú meghibásodott, és a rendszerszabályozó vészüzemmódban működik. A kiegészítő fűtőkészülék látja most el a fűtési rendszert a fűtési energiával. A szakember a szereléskor a vészüzemmódra fojtotta a hőmérsékletet. Úgy érzi, hogy a melegvíz és a fűtés nem nagyon meleg.

Amíg a szakember megérkezik, a forgatógombbal a következő beállításokat választhatja:

inaktív: a rendszerszabályozó vészüzemmódban működik, a fűtés és a melegvíz csak mérsékelten meleg

### 7 Ápolás

**Fűtés**: a kiegészítő fűtőkészülék átveszi a fűtési üzemet, a fűtés meleg, a melegvíz hideg

**m.víz**: a kiegészítő fűtőkészülék átveszi a melegvízkészítést, a melegvíz meleg, a fűtés hideg.

**m.víz+fűt.**: a kiegészítő fűtőkészülék átveszi a fűtési üzemet és a melegvízkészítést, a fűtés és a melegvíz meleg

A kiegészítő fűtőkészülék nincs olyan hatékony, mint a hőszivattyú, és emiatt kizárólag a kiegészítő fűtőkészülékkel történő a hőtermelés drágább.

Ha beállításokat szeretne végezni a rendszerszabályozón, kattintson a **Vissza** gombra, és a kijelzőn megjelenik az alapkijelzés. Kezelés nélküli 5 perc után ismét megjelenik a kijelzőn az üzemzavar üzenet.

### 7 Ápolás

#### 7.1 A termék ápolása

- A burkolatot egy kevés oldószermentes tisztítószerrel átitatott, nedves kendővel törölje le.
- Ne használjon spray-t, súrolószereket, mosogatószereket, oldószer- vagy klórtartalmú tisztítószereket..

### 8 Üzemen kívül helyezés

#### 8.1 A termék üzemen kívül helyezése

A termék cseréjéhez vagy eltávolításához a fűtési rendszert üzemen kívül kell helyezni.

Ezeket a munkálatokat szakemberrel végeztesse el.

#### 8.2 Újrahasznosítás és ártalmatlanítás

 A csomagolás ártalmatlanítását bízza a terméket telepítő szakemberre.

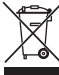

Amennyiben a terméket ezzel a jelzéssel látták el:

- A terméket tilos a háztartási hulladékkal együtt ártalmatlanítani.
- Ehelyett adja le a terméket egy elektromos és elektronikus készülékekre szakosodott gyűjtőhelyen.

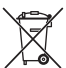

Ha a termék elemeket tartalmaz, melyek ezzel a jelzéssel vannak ellátva, akkor az elemek egészség- és környezetkárosító anyagokat tartalmazhatnak.

 Ebben az esetben használtelem-gyűjtő helyen ártalmatlanítsa az elemeket.

#### 9 Garancia és vevőszolgálat

#### 9.1 Garancia

A készülékre a jótállási jegyben megjelölt feltételek szerinti gyári garanciát biztosítunk. A készülék üzembehelyezését csak a Vaillant Márkaszerviz vagy erre feljogosított Vaillant partnerszervizek, illetve szakiparosok végezhetik el. Megszűnik a gyári garancia, ha a készüléken nem feljogosított szerviz végzett munkát, vagy a termékbe nem eredeti Vaillant alkatrészeket építettek be, illetve ha a karbantartást nem rendszeresen, vagy nem szakszerűen végezték el! A felszerelést, a szerelés átvételét, az üzembehelyezést és a beszabályozást a garanciajegyen hitelt érdemlően, cégszerűen dokumentálni kell. A szerelési utasítás figyelmen kívül hagyása miatt bekövetkező károkért nem vállalunk felelősséget!

#### 9.2 Vevőszolgálat

Javítási és felszerelési tanácsért forduljon a Vaillant központi képviseletéhez, amely saját márkaszervizzel és szerződött Vaillant Partnerhálózattal rendelkezik. Megszűnik a gyári garancia, ha a készüléken nem a Vaillant Márkaszerviz vagy a javításra feljogosított Vaillant Partnerszerviz végzett munkát, illetve ha a készülékbe nem eredeti Vaillant alkatrészeket építettek be!

### 10 Műszaki adatok

# 10.1 Termékadatok az EU 811/2013, 812/2013 számú rendelete szerint

Az évszaktól függő helyiségfűtési hatékonyság integrált, időjárásfüggő szabályozóval szerelt készülékeknél, az aktiválható helyiségtermosztát funkciót is beleértve, mindig magába foglalja a VI. szabályozástechnológiai osztály korrekciós tényezőjét. Az évszaktól függő helyiségfűtési hatékonyság eltérése ennek a funkciónak a deaktiválásakor lehetséges.

| A hőmérséklet-szabályozó osztálya                          | VI    |
|------------------------------------------------------------|-------|
| Hozzájárulás a szezonális helyiségfűtési<br>hatásfokhoz ηs | 4,0 % |

### Melléklet A Kezelő- és kijelzőfunkciók áttekintése

i

A felsorolt funkciók és üzemmódok nem állnak rendelkezésre az összes rendszerkonfigurációhoz.

#### A.1 Üzemmódok

Tudnivaló

| Üzemmód               | Beállítás                     | Gyári beállítás |
|-----------------------|-------------------------------|-----------------|
| Üzemmód               |                               |                 |
| Fűtés                 | KI, Automat., Nappal, Éjszaka | Automat.        |
| Hűtés                 | KI, Automat., Nappal          | Automat.        |
| Szellőzés             | Automat., Nappal, Éjszaka     | Automat.        |
| Melegvíz              | KI, Automat., Nappal          | Automat.        |
| Különleges üzemmód    |                               |                 |
| Manuális hűtés        | aktív                         | -               |
| 1 nap otthon          | aktív                         | -               |
| 1 nap szabadság       | aktív                         | -               |
| 1x gyorsszellőztetés  | aktív                         | -               |
| Party                 | aktív                         | -               |
| 1x tárolótöltés       | aktív                         | -               |
| Kikapcsolt üzem aktív | aktív                         | -               |

#### A.2 Üzemeltetői szint

A ZÓNA1 funkcióinak leírása helyettesítően az összes rendelkezésre álló zónára érvényes.

| Beállítási szint               | Értékek        |                | Mértékegy- | Lépésköz, választás                        | Gyári beállítás |
|--------------------------------|----------------|----------------|------------|--------------------------------------------|-----------------|
|                                | min.           | max.           | ség        |                                            |                 |
| Információ → Rendszerállapot → |                |                |            |                                            |                 |
| Rendszer                       |                |                |            |                                            |                 |
| Hibaállapot                    | aktuális ért   | ék             |            | Nincs hiba, Hibalista                      |                 |
| Green IQ                       |                |                |            | KI, BE                                     | BE              |
| Víznyomás                      | aktuális ért   | ék             | bar        |                                            |                 |
| Rendszerállapot                | aktuális ért   | ék             |            | Készenléti, Fűtési üz., Hűtés,<br>Melegvíz |                 |
| Égő                            | aktuális ért   | aktuális érték |            | BE, KI                                     |                 |
| Koll. hőmérséklet              | aktuális érték |                | °C         |                                            |                 |
| Szolárhozam                    | aktuális érték |                | kWh        |                                            |                 |
| Szolárhoz. v.állítás           |                |                |            | lgen, Nem                                  | Nem             |
| Környezeti hozam               | aktuális érték |                | kWh        |                                            |                 |
| Körny. hoz v.állítás           |                |                |            | lgen, Nem                                  | Nem             |
| helyislev. akt. nedvt.         | aktuális ért   | aktuális érték |            |                                            |                 |
| aktuális harmatpont            | aktuális ért   | ék             | °C         |                                            |                 |
| triVAI                         | aktuális ért   | ék             |            |                                            |                 |
| ZÓNA1                          |                |                |            |                                            |                 |
| Nappali fűtési hőm.            | 5              | 30             | °C         | 0,5                                        | 20              |
| Nappali hűtési hőm.            | 15             | 30             | °C         | 0,5                                        | 24              |
| Éjszakai fűtési hőm.           | 5              | 30             | °C         | 0,5                                        | 15              |
| Helyiség hőm.                  | aktuális érték |                | °C         |                                            |                 |
| Szellőzés                      |                |                |            |                                            |                 |
| 1. levmin-érzékelő             | aktuális ért   | ék             | ppm        |                                            |                 |

| Beállítási szint                      | Értékek                                     | Mértékegy- | Lépésköz, választás | Gyári beállítás |
|---------------------------------------|---------------------------------------------|------------|---------------------|-----------------|
|                                       | min. max.                                   | ség        |                     |                 |
| 2. levmin-érzékelő                    | aktuális érték                              | ppm        |                     |                 |
| Táv. lev. nedv.tart.                  | aktuális érték                              | %rel       |                     |                 |
|                                       |                                             |            |                     |                 |
| Információ → Fogyasztás → Aktuális ho | bnap →                                      |            |                     |                 |
| Fűtés                                 | 1                                           | 1          | 1                   | 1               |
| Aram                                  | Az aktuális hónap<br>összesített értéke     | kWh        |                     |                 |
| Üzemanyag                             | Az aktuális hónap<br>összesített értéke     | kWh        |                     |                 |
| Melegvíz                              |                                             |            |                     |                 |
| Áram                                  | Az aktuális hónap<br>összesített értéke     | kWh        |                     |                 |
| Üzemanyag                             | Az aktuális hónap<br>összesített értéke     | kWh        |                     |                 |
|                                       |                                             |            |                     |                 |
| Információ → Fogyasztás → Utolsó hór  | ap →                                        |            |                     |                 |
| Fűtés                                 | 1                                           | 1          | 1                   | 1               |
| Aram                                  | Az utolsó hónap<br>összesített értéke       | kWh        |                     |                 |
| Üzemanyag                             | Az utolsó hónap<br>összesített értéke       | kWh        |                     |                 |
| Melegvíz                              |                                             |            |                     |                 |
| Áram                                  | Összesített érték az<br>üzembe helyezés óta | kWh        |                     |                 |
| Üzemanyag                             | Összesített érték az<br>üzembe helyezés óta | kWh        |                     |                 |
|                                       |                                             |            |                     |                 |
| Információ → Fogyasztás → Előzménye   | ək →                                        |            |                     |                 |
| Fűtés                                 | I                                           |            | Τ                   | Τ               |
| Aram                                  | Osszesített érték az<br>üzembe helyezés óta | kWh        |                     |                 |
| Üzemanyag                             | Összesített érték az<br>üzembe helyezés óta | kWh        |                     |                 |
| Melegvíz                              |                                             |            |                     |                 |
| Áram                                  | Összesített érték az<br>üzembe helyezés óta | kWh        |                     |                 |
| Üzemanyag                             | Összesített érték az<br>üzembe helyezés óta | kWh        |                     |                 |
|                                       |                                             |            |                     |                 |
| Információ → Szolárhozam →            |                                             | -          | 1                   | 1               |
| Oszlopdiagram                         | Előző és aktuális év<br>összehasonlítása    | kWh/hónap  |                     |                 |
|                                       |                                             |            |                     |                 |
| Információ → Környezeti hozam →       | 1                                           | 1          | 1                   | 1               |
| Oszlopdiagram                         | Előző és aktuális év<br>összehasonlítása    | kWh/hónap  |                     |                 |
| -                                     |                                             |            |                     |                 |
| Információ → Áramfelvétel →           | I                                           |            | 1                   | 1               |
| Oszlopdiagram                         | Előző és aktuális év<br>összehasonlítása    | kWh/hónap  |                     |                 |
|                                       |                                             |            |                     |                 |
| Információ → Üzemanyag-fogyasztás -   | · · · · · · · · · · · · · · · · · · ·       |            |                     |                 |
| Oszlopdiagram                         | Előző és aktuális év<br>összehasonlítása    | kWh/hónap  |                     |                 |

| Beállítási szint                     | Értékek                            |          | Mértékegy- | Lépésköz, választás                                            | Gyári beállítás                    |
|--------------------------------------|------------------------------------|----------|------------|----------------------------------------------------------------|------------------------------------|
|                                      | min.                               | max.     | ség        |                                                                |                                    |
|                                      |                                    |          |            |                                                                |                                    |
| Információ → Hővisszanyerés →        |                                    |          |            |                                                                |                                    |
| Oszlopdiagram                        | Előző és aktuális év               |          | kWh/hónap  |                                                                |                                    |
|                                      | összehaso                          | nlítása  |            |                                                                |                                    |
|                                      |                                    |          |            |                                                                |                                    |
| Információ → Kontaktadatok →         |                                    |          | 1          |                                                                |                                    |
| Ceg lelefonszám                      | aktualis ert                       | ekek     |            |                                                                |                                    |
|                                      |                                    |          |            |                                                                |                                    |
| Informacio → Szeriaszam              |                                    | <i>.</i> |            |                                                                |                                    |
| A termék szama                       | allando ert                        | ék       |            |                                                                |                                    |
|                                      |                                    |          |            |                                                                |                                    |
| Kivant homersekletek → ZONA1 →       |                                    |          |            |                                                                |                                    |
| Nappali fütesi hõm.                  | 5                                  | 30       | °C         | 0,5                                                            | 20                                 |
| Nappali hūtėsi hõm.                  | 15                                 | 30       | °C         | 0,5                                                            | 24                                 |
| Ejszakai fűtési hőm.                 | 5                                  | 30       | °C         | 0,5                                                            | 15                                 |
|                                      |                                    |          |            |                                                                |                                    |
| Kívánt hőmérsékletek → Használati me | elegvíz kör →                      |          |            | Ι.                                                             | 1                                  |
| Használati melegvíz                  | 35                                 | 70       | °C         | 1                                                              | 60                                 |
|                                      |                                    |          |            |                                                                |                                    |
| Szellőztető fokozat →                |                                    |          | T          | Ι.                                                             |                                    |
| max. nap. szell. fok.                | a szellőztetőkészülék-<br>től függ |          |            | 1                                                              | a szellőztetőkészü-<br>léktől függ |
| max. éjsz. szell. fok.               | a szellőztetőkészülék-<br>től függ |          |            | 1                                                              | a szellőztetőkészü-<br>léktől függ |
|                                      |                                    |          |            |                                                                |                                    |
| Időprogramok → ZÓNA1 (fűtés) →       |                                    |          |            |                                                                |                                    |
| Időprogramok → ZONA1: Hűtés →        |                                    |          |            |                                                                |                                    |
| Időprogramok → Szellőzés →           |                                    |          |            |                                                                |                                    |
| önálló napok és blokkok              |                                    |          |            | Hétfő, Kedd, Szerda, Csütör-                                   | Hé - Pé: 06:00-                    |
|                                      |                                    |          |            | tök, Péntek, Szombat, Vasár-                                   | 22:00                              |
|                                      |                                    |          |            | bat - Vasárnap, Hétfő - Vasár-                                 | Szo: 07:30-23:30                   |
|                                      |                                    |          |            | nap                                                            | va. 07.30-22.00                    |
| 1. időablak Kezdés - Vége            | 00:00                              | 24:00    | óra:perc   | 00:10                                                          |                                    |
| 2. Idoablak Kezdes - Vege            |                                    |          |            |                                                                |                                    |
|                                      |                                    |          |            |                                                                |                                    |
| ldőprogramok → Használati melegyíz k | (ör →                              |          |            |                                                                |                                    |
| önálló napok és blokkok              |                                    |          |            | Hétfő Kedd Szerda Csütör-                                      | Hé - Pé <sup>.</sup> 05:30-        |
|                                      |                                    |          |            | tök, Péntek, Szombat, Vasár-                                   | 22:00                              |
|                                      |                                    |          |            | nap és Hétfő - Péntek, Szom-<br>bat - Vasárnan, Hétfő - Vasár- | Szo: 07:00-23:30                   |
|                                      |                                    |          |            | nap                                                            | Va: 07:00-22:00                    |
| 1. időablak Kezdés - Vége            | 00:00                              | 24:00    | óra:perc   | 00:10                                                          |                                    |
| 2. időablak Kezdés - Vége            |                                    |          |            |                                                                |                                    |
| 3. Idoablak Kezdes - Vege            |                                    |          |            |                                                                |                                    |
|                                      |                                    |          |            |                                                                |                                    |
| iuoprogramok → Emeit tarita →        |                                    | 1        | 1          | Lifts Kodd Scords Osta                                         |                                    |
|                                      |                                    |          |            | tök, Péntek, Szombat, Vasár-                                   | 13:00                              |
|                                      |                                    |          |            | nap és Hétfő - Péntek, Szom-                                   |                                    |
|                                      |                                    |          |            | nap                                                            |                                    |

| Beállítási szint                               | Értékek  |          | Mértékegy- | Lépésköz, választás           | Gyári beállítás |  |
|------------------------------------------------|----------|----------|------------|-------------------------------|-----------------|--|
|                                                | min.     | max.     | ség        |                               |                 |  |
| 1. időablak Kezdés - Vége                      | 00:00    | 24:00    | óra:perc   | 00:10                         | Hé - Va: 11:00- |  |
| 2. időablak Kezdés - Vége                      |          |          |            |                               | 13:00           |  |
| 3. időablak Kezdés - Vége                      |          |          |            |                               |                 |  |
|                                                |          |          |            |                               |                 |  |
| I ávolléti napok tervezése →                   |          |          |            |                               |                 |  |
| Kezdés                                         | 01.01.01 | 31.12.99 | nn.hh.ee   | nap.honap.ev                  | 01.01.14        |  |
| Vége                                           | 01.01.01 | 31.12.99 | nn.hh.éé   | nap.hónap.év                  | 01.01.14        |  |
| Hőmérséklet                                    | 5        | 30       | °C         | 1                             | 15              |  |
|                                                |          |          |            |                               |                 |  |
| Otthoni napok tervezése →                      | 1        |          |            | I                             | Т               |  |
| Kezdés                                         | 01.01.01 | 31.12.99 | nn.hh.éé   | nap.hónap.év                  | 01.01.14        |  |
| Vége                                           | 01.01.01 | 31.12.99 | nn.hh.éé   | nap.hónap.év                  | 01.01.14        |  |
|                                                |          |          |            |                               |                 |  |
| Alapvető beállítások → Nyelv →                 | 1        |          | -          |                               |                 |  |
|                                                |          |          |            | Választható nyelv             | Magyar          |  |
|                                                |          |          |            |                               |                 |  |
| Alapvető beállítások → Dátum / Idő →           |          | -        | -          |                               |                 |  |
| Dátum                                          | 01.01.01 | 31.12.99 | nn.hh.éé   | nap.hónap.év                  | 01.01.15        |  |
| Pontos idő                                     | 00:00    | 23:59    | óra:perc   | 00:10                         | 08:00           |  |
| Nyári időszámítás                              |          |          |            | Ki, Automata                  | Ki              |  |
|                                                |          |          |            |                               |                 |  |
| Alapvető beállítások → Képernyő →              |          |          |            |                               |                 |  |
| Képernyő kontraszt                             | 1        | 15       |            | 1                             | 9               |  |
| Gombzár                                        |          |          |            | KI, BE                        | кі              |  |
| előnyben r. képernyő                           |          |          |            | Fűtés, Hűtés, Szellőzés       | Fűtés           |  |
|                                                |          |          |            |                               |                 |  |
| Alapvető beállítások → Költségek →             |          |          |            |                               |                 |  |
| Kieg. fűtőké. díjsz.                           | 1        | 999      |            | 1                             | 12              |  |
| Kedvezm. áramdíj                               | 1        | 999      |            | 1                             | 16              |  |
| Emelt áramdíj                                  | 1        | 999      |            | 1                             | 20              |  |
|                                                |          | ·        |            |                               | ·               |  |
| Alapvető beállítások → Eltolás →               |          |          |            |                               |                 |  |
| Helyiséghőmérséklet                            | -3,0     | 3,0      | К          | 0,5                           | 0,0             |  |
| Külső hőmérséklet                              | -3,0     | 3,0      | К          | 0,5                           | 0,0             |  |
|                                                |          | ·        |            | ·                             | ·               |  |
| Alapvető beállítások → Üzemmód → Z0            | ÓNA1 →   |          |            |                               |                 |  |
| Fűtés                                          |          |          |            | KI, Automat., Nappal, Éjszaka | Automat.        |  |
| Hűtés                                          |          |          |            | KI, Automat., Nappal          | Automat.        |  |
| 1 nap otthon                                   |          |          |            | aktív, nem aktív              | nem aktív       |  |
| 1 nap szabadság                                |          |          |            | aktív, nem aktív              | nem aktív       |  |
| 1x gyorsszellőztetés                           |          |          |            | aktív, nem aktív              | nem aktív       |  |
| Party                                          |          |          |            | aktív, nem aktív              | nem aktív       |  |
|                                                |          |          |            |                               | 1               |  |
| Alapvető beállítások → Zóna nevének megadása → |          |          |            |                               |                 |  |
| ZÓNA1                                          | 1        | 10       | Betű, szám | A–Z, 0–9, szóköz              | ZÓNA1           |  |
|                                                | 1        | 1        | 1          | 1                             | 1               |  |
| Alapvető beállítások → Szellőzés →             |          |          |            |                               |                 |  |
| Hővisszanyerés                                 |          |          |            | Autom., aktiválás, Kl         | Autom.          |  |

| Beállítási szint                         | Értékek Mértékegy- Lé |      | Lépésköz, választás | Gyári beállítás |     |
|------------------------------------------|-----------------------|------|---------------------|-----------------|-----|
|                                          | min.                  | max. | ség                 |                 |     |
|                                          |                       |      |                     |                 |     |
| Alapvető beállítások → Helyiségl.max.n   | edvt. →               |      |                     |                 |     |
| Helyiségl.max.nedvt.                     | 30                    | 70   | %rel                | 1               | 40  |
|                                          | •                     |      |                     |                 |     |
| Alapvető beállítások → Gyári beállítás - | <b>→</b>              |      |                     |                 |     |
| Időprogram                               |                       |      |                     | lgen, Nem       | Nem |
| Minden                                   |                       |      |                     | lgen, Nem       | Nem |
|                                          |                       |      |                     |                 |     |
| Szakember szint →                        |                       |      |                     |                 |     |
| Kód megadása                             | 000                   | 999  |                     | 1               | 000 |

### B Zavarelhárítás

| Zavar                                                                                                    | Lehetséges kiváltó ok     | Intézkedés                                                                                                    |
|----------------------------------------------------------------------------------------------------|---------------------------|----------------------------------------------------------------------------------------------------|
| A kijelző sötét marad                                                                                                    | Szoftverhiba              | <ol> <li>Kapcsolja ki az összes hőtermelő hálózati kapcsolóját kb. 1<br/>percre, majd kapcsolja ismét be.</li> <li>Ha a hiba továbbra is fennáll, akkor értesítse a szakembert</li> </ol>                                                     |
| Nem történik változás a kijelzőn<br>a forgatógomb hatására                                                                                                    | Szoftverhiba              | <ol> <li>Kapcsolja ki az összes hőtermelő hálózati kapcsolóját kb. 1<br/>percre, majd kapcsolja ismét be.</li> <li>Ha a hiba továbbra is fennáll, akkor értesítse a szakembert</li> </ol>                                                     |
| Nem történik változás a kijelzőn<br>a választógombok hatására                                                                                                   | Szoftverhiba              | <ol> <li>Kapcsolja ki az összes hőtermelő hálózati kapcsolóját kb. 1<br/>percre, majd kapcsolja ismét be.</li> <li>Ha a hiba továbbra is fennáll, akkor értesítse a szakembert</li> </ol>                                                     |
| Aktuális kijelzés: Gombzár aktív<br>A kireteszeléshez 3 másod-<br>percig tartsa nyomva az OK<br>gombot, a beállítások és érté-<br>kek módosítása nem lehetséges | A gombzár aktív           | <ol> <li>Ha módosítani szeretné az értékeket, akkor kövesse a kijel-<br/>zőn megjelenő útmutatásokat.</li> <li>Olvassa el a <b>Gombzár</b> funkció aktiválása (→ Oldal: 14) részt<br/>is.</li> </ol>                                          |
| Aktuális kijelzés: <b>Takarékos</b><br><b>üzem / komfortbiztosítás</b> , a<br>fűtés és a melegvíz elégtelen<br>felmelegedése                                    | A hőszivattyú nem működik | <ol> <li>Értesítse a szakembert.</li> <li>Válassza ki a vészüzemmód beállítását, amíg a szakember<br/>megérkezik.</li> <li>Ehhez olvassa át a beállítás elvégzése a hőszivattyú meghi-<br/>básodása esetén (→ Oldal: 17) funkciót.</li> </ol> |
| Aktuális kijelzés: <b>F. hiba 1.</b><br>hőtermelő hiba, a kijelzőn az<br>F. karakter után megjelenik a<br>konkrét hibakód, pl. F.33, és a<br>konkrét hőtermelő  | Hőtermelő hiba            | <ol> <li>Hajtson végre egy <b>Reset</b> hibaüzenetet (→ Oldal: 17).</li> <li>Ha a hiba továbbra is fennáll, akkor értesítse a szakembert</li> </ol>                                                                                           |

### C Karbantartási üzenetek

A 1. hőszivattyú karbantartás karbantartási üzenet egy példa az 1–7. hőszivattyúk karbantartási üzenetére.

A 1. hőtermelő karbantartás karbantartási üzenet egy példa az 1–7. hőtermelők karbantartási üzenetére.

| # | Üzenet                                      | Leírás                                                                 | Karbantartási munka                                                                                | Intervallum                                          |  |
|---|---------------------------------------------|------------------------------------------------------------------------|----------------------------------------------------------------------------------------------------|------------------------------------------------------|--|
| 1 | 1. hőszivattyú<br>karbantartás              | A hőszivattyún karbantartási<br>munkákat kell végezni.                 | A karbantartási munkák leírása<br>az adott hőszivattyú kezelési<br>útmutatójában található         | Lásd a hőszivattyú kezelési<br>útmutatóját           |  |
| 2 | 1. hőtermelő kar-<br>bantartás              | A hőtermelőn karbantartási<br>munkákat kell végezni.                   | A karbantartási munkák leírása<br>az adott hőtermelő kezelési<br>útmutatójában található           | Lásd a hőtermelő kezelési út-<br>mutatóját           |  |
| 3 | Vízhiány                                    | A fűtési rendszerben a víznyo-<br>más túl kicsi.                       | A vízzel feltöltés műveletének<br>leírása az adott hőtermelő keze-<br>lési útmutatójában található | Lásd a hőtermelő kezelési út-<br>mutatóját           |  |
| 4 | Szellőztető ké-<br>szülék karbantar-<br>tás | A szellőztetőkészüléken kar-<br>bantartási munkákat kell vé-<br>gezni. | A karbantartási munkák leírása<br>az adott szellőztetőkészülék<br>kezelési útmutatójában található | Lásd a szellőztetőkészülék ke-<br>zelési útmutatóját |  |

| # | Üzenet                                    | Leírás                                                                                         | Karbantartási munka                                        | Intervallum                                 |  |
|---|-------------------------------------------|------------------------------------------------------------------------------------------------|------------------------------------------------------------|---------------------------------------------|--|
| 5 | Karbantartás<br>ideje Következő<br>karbán | A szakember bejegyzett egy<br>dátumot, hogy a fűtési rendszer<br>karbantartása mikor esedékes. | A karbantartási munkák elvég-<br>zéséhez hívjon szakembert | A rendszerszabályozóban meg-<br>adott dátum |  |

### Címszójegyzék

### Címszójegyzék

| 1                                            | Ke       |
|----------------------------------------------|----------|
| <b>1</b> nap otthon                          | Ke       |
| 1 nap szabadság                              | Ké       |
| 1x gyorsszellőztetés                         | Kie      |
| 1x tárolótöltés                              | Kije     |
| Α                                            | Kije     |
| Alapkijelzés6                                | Kív      |
| Á                                            |          |
| Áramfelvétel                                 |          |
| Áramfogyasztás leolvasása11                  |          |
| В                                            | Ko       |
| Beállítási szint6                            | Ko       |
| С                                            | Kö       |
| CE-ielölés                                   | Kö       |
| Cikkszám                                     | Kö       |
| Cikkszám leolvasása 5 11                     | Kü       |
| Cirkuláció 4                                 |          |
| Cirkuláció időprogram                        |          |
|                                              |          |
| Dátum beállítása 13                          |          |
| Datum óra szerinti idő boállítása            |          |
| Datum, ora szerinti tuo bealitasa            |          |
| Dokumentumok                                 |          |
|                                              |          |
| Elsobbsegben reszesített kepernyo beallitasa | Ku       |
| Emelt áramdíj beállítása14                   | Kü       |
| Emelt tarifa időprogram beállítás            | М        |
| Energiafelhasználás 10                       | Me       |
| Energiahozam                                 | Me       |
| F                                            | Me       |
| Fagyvédelmi funkció5                         | Mű       |
| Főfunkció4                                   | Ν        |
| Fűtés4                                       | No       |
| Fűtés időprogram beállítás12                 | Ny       |
| Fűtés üzemmód beállítása                     | Ny       |
| Fűtési rendszer hibridmenedzser5             | Ny       |
| G                                            | Ó        |
| Gombzár aktiválás14                          | Ott      |
| H                                            | ó        |
| Helviség-hőmérséklet eltolás beállítása 14   | Óra      |
| Helviség-hőmérséklet eltolás beállítása 14   | P        |
| Helviséglevegő páratartalom beállítása       | l<br>Dái |
| Libaüzanot                                   | Da       |
| Hibridmonodzoor                              | Гa       |
|                                              | Ре       |
| Hovisszanyeres aktivalas                     | R        |
| Hovisszanyeresi nozam                        | Re       |
| Hovisszanyeresi hozam leolvasasa             | ren      |
| Hůtės                                        | Re       |
| Hütes időprogram beállítás                   | Re       |
| Hűtés üzemmód beállítása16                   | S        |
| 1                                            | So       |
| Időablak, eltérő idők a blokkban12           | So       |
| Időprogram 11                                | Sza      |
| beállítása12                                 | Sza      |
| gyors beállítás12                            | Sza      |
| Információk az alapkijelzésben6              | Sz       |
| К                                            | Sz       |
| Karbantartási igényjelzés 17                 | Sz       |
| Kedvezményes áramdíj beállítása14            | Sz       |
| Képernyő beállítása14                        | Sz       |
|                                              |          |

| Képernyőkontraszt beállítása                                                                                                    |                                                                                                    |
|----------------------------------------------------------------------------------------------------|----------------------------------------------------------------------------------------------------|
|                                                                                                    | 14                                                                                                    |
| Képernyőkontraszt változtatás, példa                                                                                                    | 8                                                                                                    |
| Kezelési koncenció                                                                                                    | 7                                                                                                    |
|                                                                                                    |                                                                                                    |
| Kezelesi szint                                                                                                    | 5                                                                                                    |
| Kézi hűtés                                                                                                    | 16                                                                                                    |
| Kiegészítő hőtermelő energiaár beállítás                                                                                                    | 14                                                                                                    |
| Kijelző szolárstatisztika                                                                                                    | 10                                                                                                    |
|                                                                                                    |                                                                                                    |
|                                                                                                    |                                                                                                    |
| Kívánt hőmérséklet                                                                                                    |                                                                                                    |
| beállítása                                                                                                    | 11                                                                                                    |
| Melegyízkészítés                                                                                                    |                                                                                                    |
| 7600                                                                                                    | 11                                                                                                    |
|                                                                                                    | 1 1                                                                                                    |
| Kontaktadatok                                                                                                    | 11                                                                                                    |
| Kontaktadatok, szakember                                                                                                    | 11                                                                                                    |
| Költségek beállítása                                                                                                    | 14                                                                                                    |
| Körnvezeti hozam                                                                                                    | 11                                                                                                    |
|                                                                                                    | 1 1                                                                                                    |
| Kornyezeti nozam leolvasasa                                                                                                    | 11                                                                                                    |
| Különleges üzemmód                                                                                                    | 16                                                                                                    |
| 1 nap otthon                                                                                                    | 16                                                                                                    |
| 1 nan szahadsán                                                                                                    | 16                                                                                                    |
|                                                                                                    | 10                                                                                                    |
| 1x gyorsszelloztetes                                                                                                    | 17                                                                                                    |
| 1x tárolótöltés                                                                                                    | 17                                                                                                    |
| Kézi hűtés                                                                                                    | 16                                                                                                    |
| Party                                                                                                    | 17                                                                                                    |
| Dendezer Kl                                                                                                    | 17                                                                                                    |
|                                                                                                    | 17                                                                                                    |
| Külső hőmérséklet eltolás beállítása                                                                                                    | 15                                                                                                    |
| Külső hőmérséklet, eltolás beállítása                                                                                                    | 15                                                                                                    |
| М                                                                                                    |                                                                                                    |
| Mologyízkáczítác                                                                                                    | 1 11                                                                                                    |
|                                                                                                    | 4, 11                                                                                                    |
| Melegvizkeszites idoprogram beallitas                                                                                                    | 13                                                                                                    |
| Melegvízkészítés üzemmód beállítása                                                                                                    | 16                                                                                                    |
| Működési hibák elkerülése                                                                                                    | _                                                                                                    |
|                                                                                                    |                                                                                                    |
| N                                                                                                    | 5                                                                                                    |
| N                                                                                                    | 5                                                                                                    |
| N<br>Normál időszámítás beállítása                                                                                                    | 5<br>14                                                                                                    |
| N<br>Normál időszámítás beállítása<br>Nyári időszámítás beállítása                                                                                                    | 5<br>14<br>14                                                                                                    |
| N<br>Normál időszámítás beállítása<br>Nyári időszámítás beállítása<br>Nyelv helyreállítása                                                                                                    | 5<br>14<br>14<br>13                                                                                                    |
| N<br>Normál időszámítás beállítása<br>Nyári időszámítás beállítása<br>Nyelv helyreállítása<br>Nyelv választása                                                                                                    | 5<br>14<br>14<br>13<br>13                                                                                                    |
| N<br>Normál időszámítás beállítása<br>Nyári időszámítás beállítása<br>Nyelv helyreállítása<br>Nyelv választása                                                                                                    | 14<br>14<br>13<br>13                                                                                                    |
| N<br>Normál időszámítás beállítása<br>Nyári időszámítás beállítása<br>Nyelv helyreállítása<br>Nyelv választása<br>O                                                                                                    | 14<br>14<br>13<br>13                                                                                                    |
| N<br>Normál időszámítás beállítása<br>Nyári időszámítás beállítása<br>Nyelv helyreállítása<br>Nyelv választása<br>O<br>Othoni napok tervezése                                                                                                    | 14<br>14<br>13<br>13<br>13                                                                                                    |
| N<br>Normál időszámítás beállítása<br>Nyári időszámítás beállítása<br>Nyelv helyreállítása<br>Nyelv választása<br>O<br>O<br>Otthoni napok tervezése<br>Ó                                                                                                    | 5<br>14<br>13<br>13<br>13                                                                                                    |
| N<br>Normál időszámítás beállítása<br>Nyári időszámítás beállítása<br>Nyelv helyreállítása<br>Nyelv választása<br>O<br>O<br>Otthoni napok tervezése<br>Ó<br>Óra szerinti idő beállítása                                                                                                    | 5<br>14<br>14<br>13<br>13<br>13                                                                                                    |
| N<br>Normál időszámítás beállítása<br>Nyári időszámítás beállítása<br>Nyelv helyreállítása<br>Nyelv választása<br>O<br>O<br>Otthoni napok tervezése<br>Ó<br>Óra szerinti idő beállítása                                                                                                    | 5<br>14<br>13<br>13<br>13<br>13                                                                                                    |
| N<br>Normál időszámítás beállítása<br>Nyári időszámítás beállítása<br>Nyelv helyreállítása<br>Nyelv választása<br>O<br>O<br>Otthoni napok tervezése<br>Ó<br>Óra szerinti idő beállítása<br>P                                                                                                    | 14<br>14<br>13<br>13<br>13<br>13                                                                                                    |
| N<br>Normál időszámítás beállítása<br>Nyári időszámítás beállítása<br>Nyelv helyreállítása<br>Nyelv választása<br>O<br>O<br>Otthoni napok tervezése<br>Ó<br>Óra szerinti idő beállítása<br>P<br>Páratartalom beállítása                                                                                                    | 14<br>14<br>13<br>13<br>13<br>13                                                                                                    |
| N<br>Normál időszámítás beállítása<br>Nyári időszámítás beállítása<br>Nyelv helyreállítása<br>Nyelv választása<br>O<br>Othoni napok tervezése<br>Ó<br>Óra szerinti idő beállítása<br>P<br>Páratartalom beállítása<br>Party                                                                                                    | 14<br>14<br>13<br>13<br>13<br>13<br>13<br>15<br>17                                                                                                    |
| N<br>Normál időszámítás beállítása<br>Nyári időszámítás beállítása<br>Nyelv helyreállítása<br>Nyelv választása<br>O<br>Otthoni napok tervezése<br>Ó<br>Óra szerinti idő beállítása<br>P<br>Páratartalom beállítása<br>Party<br>Példa, képernvőkontraszt változtatás                                                                                                    | 5<br>14<br>13<br>13<br>13<br>13<br>14<br>15<br>17<br>8                                                                                                    |
| N         Normál időszámítás beállítása         Nyári időszámítás beállítása         Nyelv helyreállítása         Nyelv választása         O         Otthoni napok tervezése         Ó         Óra szerinti idő beállítása         P         Páratartalom beállítása         Party         Példa, képernyőkontraszt változtatás                                                                                                    | 5<br>14<br>13<br>13<br>13<br>13<br>14<br>15<br>17<br>8                                                                                                    |
| N<br>Normál időszámítás beállítása<br>Nyári időszámítás beállítása<br>Nyelv helyreállítása<br>Nyelv választása<br>O<br>Otthoni napok tervezése<br>Ó<br>Ó<br>Óra szerinti idő beállítása<br>P<br>Páratartalom beállítása<br>Party<br>Példa, képernyőkontraszt változtatás<br>R                                                                                                    | 5<br>14<br>14<br>13<br>13<br>13<br>13<br>14<br>15<br>17<br>8                                                                                                    |
| N<br>Normál időszámítás beállítása<br>Nyári időszámítás beállítása<br>Nyelv helyreállítása<br>Nyelv választása<br>O<br>Otthoni napok tervezése<br>Ó<br>Ó<br>Óra szerinti idő beállítása<br>P<br>Páratartalom beállítása<br>Party<br>Példa, képernyőkontraszt változtatás<br>R<br>Rendeltetésszerű használat                                                                                                    | 5<br>14<br>13<br>13<br>13<br>13<br>13<br>13<br>14<br>15<br>17<br>8<br>3                                                                                                    |
| N         Normál időszámítás beállítása         Nyári időszámítás beállítása         Nyelv helyreállítása         Nyelv választása         O         Otthoni napok tervezése         Ó         Óra szerinti idő beállítása         P         Páratartalom beállítása         Party         Példa, képernyőkontraszt változtatás         R         Rendeltetésszerű használat                                                                                                    | 5<br>14<br>13<br>13<br>13<br>13<br>13<br>13<br>13<br>13<br>13<br>13<br>13<br>13<br>13<br>13<br>13<br>14<br>14<br>14<br>14<br>14<br>14<br>14<br>14<br>14<br>13<br>13<br>13<br>13<br>13<br>13<br>13<br>13<br>13<br>13<br>13<br>13<br>13<br>13<br>13<br>13<br>13<br>13<br>13<br>14<br>13<br>13<br>13<br>14<br>13<br>13<br>13<br>13<br>13<br>13<br>13<br>14<br>13<br>13<br>13<br>14<br>14<br>14<br>13<br>13<br>13<br>14                                                                         |
| N         Normál időszámítás beállítása         Nyári időszámítás beállítása         Nyelv helyreállítása         Nyelv választása         O         Otthoni napok tervezése         Ó         Óra szerinti idő beállítása         P         Páratartalom beállítása         Party         Példa, képernyőkontraszt változtatás         R         Rendeltetésszerű használat         Rendszer ki         Rendszer állapot                                                                                                    | 5<br>14<br>13<br>13<br>13<br>13<br>13<br>13<br>13<br>13<br>13<br>13<br>13<br>13<br>13<br>13<br>13<br>13<br>13<br>13<br>14<br>14<br>14<br>14<br>14<br>13<br>13<br>13<br>13<br>13<br>13<br>13<br>13<br>13<br>13<br>13<br>14<br>13<br>13<br>13<br>14<br>13<br>13<br>14<br>13<br>13<br>14<br>13<br>13<br>13<br>14<br>14<br>13<br>13<br>14<br>14<br>14<br>14<br>15<br>17<br>17<br>17<br>17<br>17<br>17<br>17                                                                                     |
| N         Normál időszámítás beállítása         Nyári időszámítás beállítása         Nyelv helyreállítása         Nyelv választása         O         Otthoni napok tervezése         Ó         Óra szerinti idő beállítása         P         Páratartalom beállítása         Party         Példa, képernyőkontraszt változtatás         R         Rendeltetésszerű használat         Rendszer ki         Rendszerállapot         Rendszerállapot                                                                                                    | 5<br>14<br>13<br>13<br>13<br>13<br>13<br>13<br>13<br>13<br>13<br>13<br>13<br>13<br>13<br>13<br>13<br>13<br>13<br>13<br>13<br>13<br>13<br>13<br>13<br>13<br>13<br>13<br>13<br>13<br>13<br>13<br>13<br>13<br>13<br>13<br>14<br>13<br>13<br>13<br>14<br>13<br>14<br>13<br>14<br>13<br>13<br>14<br>14<br>13<br>14<br>14<br>14<br>14<br>14<br>14<br>14<br>14<br>15<br>17<br>17<br>17<br>17<br>17<br>17                                                                                           |
| N         Normál időszámítás beállítása         Nyári időszámítás beállítása         Nyelv helyreállítása         Nyelv választása         O         Otthoni napok tervezése         Ó         Óra szerinti idő beállítása         P         Páratartalom beállítása         Party         Példa, képernyőkontraszt változtatás         R         Rendeltetésszerű használat         Rendszerállapot         Rendszerállapot leolvasása                                                                                                    | 5<br>14<br>13<br>13<br>13<br>13<br>13<br>13<br>13<br>13<br>13<br>13<br>13<br>13<br>13<br>13<br>13<br>13<br>13<br>13<br>13<br>13<br>13<br>13<br>13<br>13<br>13<br>13<br>13<br>13<br>13<br>13<br>13<br>13<br>14<br>13<br>13<br>13<br>14<br>13<br>13<br>13<br>14<br>13<br>14<br>13<br>13<br>14<br>14<br>13<br>14<br>14<br>13<br>14<br>14<br>14<br>14<br>13<br>14<br>15<br>19<br>19<br>19<br>19<br>19<br>19<br>19<br>19<br>19<br>                                                               |
| N         Normál időszámítás beállítása         Nyári időszámítás beállítása         Nyelv helyreállítása         Nyelv választása         O         Otthoni napok tervezése         Ó         Óra szerinti idő beállítása         P         Páratartalom beállítása         Party         Példa, képernyőkontraszt változtatás         R         Rendeltetésszerű használat         Rendszerállapot         Rendszerállapot leolvasása                                                                                                    | 5<br>14<br>13<br>13<br>13<br>13<br>13<br>13<br>13<br>13<br>13<br>13<br>13<br>13<br>13<br>13<br>13<br>13<br>13<br>13<br>14<br>13<br>13<br>13<br>13<br>13<br>13<br>13<br>13<br>13<br>13<br>14<br>13<br>13<br>13<br>14<br>13<br>13<br>14<br>13<br>13<br>14<br>14<br>13<br>14<br>13<br>14<br>14<br>13<br>14<br>14<br>14<br>13<br>14<br>14<br>14<br>14<br>14<br>15<br>15<br>17<br>19                                                                                                    |
| N         Normál időszámítás beállítása         Nyári időszámítás beállítása         Nyelv helyreállítása         Nyelv választása         O         Otthoni napok tervezése         Ó         Óra szerinti idő beállítása         P         Páratartalom beállítása         Party         Példa, képernyőkontraszt változtatás         R         Rendeltetésszerű használat         Rendszerállapot         Rendszerállapot leolvasása         S         Sorozatszám                                                                                                    | 5<br>14<br>13<br>13<br>13<br>13<br>13<br>13<br>13<br>13<br>13<br>13<br>13<br>13<br>13<br>13<br>13<br>13<br>13<br>13<br>13<br>13<br>13<br>13<br>13<br>13<br>13<br>13<br>13<br>13<br>13<br>13<br>13<br>13<br>13<br>13<br>13<br>13<br>13<br>13<br>15<br>15<br>15<br>15<br>15<br>15<br>15<br>15<br>15<br>15<br>15<br>15<br>15<br>15<br>15<br>15<br>17<br>15<br>17<br>17<br>17<br>15<br>17<br>17<br>17<br>17<br>17<br>17<br>17<br>17<br>17<br>17<br>17<br>17<br>17<br>17<br>17<br>17<br>17<br>17 |
| N         Normál időszámítás beállítása         Nyári időszámítás beállítása         Nyelv helyreállítása         Nyelv választása         O         Otthoni napok tervezése         Ó         Óra szerinti idő beállítása         P         Páratartalom beállítása         Party         Példa, képernyőkontraszt változtatás         R         Rendeltetésszerű használat         Rendszerállapot         Rendszerállapot leolvasása         S         Sorozatszám                                                                                                    | 5<br>14<br>13<br>13<br>13<br>13<br>13<br>13<br>13<br>13<br>13<br>13<br>13<br>13<br>13<br>13<br>13<br>13<br>13<br>13<br>13<br>13<br>13<br>13<br>13<br>13<br>13<br>13<br>13<br>13<br>13<br>13<br>13<br>13<br>13<br>13<br>13<br>14<br>13<br>13<br>13<br>15<br>15<br>15<br>15<br>15<br>15<br>15<br>15<br>15<br>15<br>17<br>17<br>15<br>17<br>17<br>17<br>17<br>17<br>17<br>17<br>17<br>17<br>17<br>17<br>17<br>17<br>17<br>17<br>17<br>17<br>17<br>17<br>17<br>17<br>17                         |
| N         Normál időszámítás beállítása         Nyári időszámítás beállítása         Nyelv helyreállítása         Nyelv választása         O         Otthoni napok tervezése         Ó         Óra szerinti idő beállítása         P         Páratartalom beállítása         Party         Példa, képernyőkontraszt változtatás         R         Rendeltetésszerű használat         rendszer ki         Rendszerállapot leolvasása         S         Sorozatszám         Sorozatszám                                                                                                    | 5<br>14<br>13<br>13<br>13<br>13<br>13<br>13<br>13<br>13<br>13<br>14<br>15<br>9<br>9<br>9<br>9<br>5<br>5, 11<br>15                                                                                                    |
| N         Normál időszámítás beállítása         Nyári időszámítás beállítása         Nyelv helyreállítása         Nyelv választása         O         Otthoni napok tervezése         Ó         Óra szerinti idő beállítása         P         Páratartalom beállítása         Party         Példa, képernyőkontraszt változtatás.         R         Rendeltetésszerű használat         rendszer ki         Rendszerállapot         Sorozatszám         Sorozatszám         Szakember szint                                                                                                    | 5<br>14<br>13<br>13<br>13<br>13<br>13<br>13<br>13<br>13<br>13<br>14<br>15<br>17<br>9<br>9<br>9<br>9<br>5<br>5, 11<br>15                                                                                                    |
| N         Normál időszámítás beállítása         Nyári időszámítás beállítása         Nyelv helyreállítása         Nyelv választása         O         Otthoni napok tervezése         Ó         Óra szerinti idő beállítása         P         Páratartalom beállítása         Party         Példa, képernyőkontraszt változtatás.         R         Rendeltetésszerű használat         rendszer ki         Rendszerállapot         Sorozatszám         Sorozatszám         Szakember szint         Szakember szint                                                                                                    | 5<br>14<br>13<br>13<br>13<br>13<br>13<br>13<br>13<br>13<br>14<br>15<br>17<br>9<br>9<br>9<br>9<br>5<br>5, 11<br>15<br>15                                                                                                    |
| N         Normál időszámítás beállítása         Nyári időszámítás beállítása         Nyelv helyreállítása         Nyelv választása         O         Otthoni napok tervezése         Ó         Óra szerinti idő beállítása         P         Páratartalom beállítása         Party         Példa, képernyőkontraszt változtatás.         R         Rendeltetésszerű használat         rendszer ki         Rendszerállapot         Sorozatszám         Sorozatszám         Szakember szint.         Szakember, kontaktadatok         Szakember, kontaktadatok                                                                                                    | 5<br>14<br>13<br>13<br>13<br>13<br>13<br>13<br>13<br>13<br>13<br>13<br>14<br>15<br>17<br>9<br>9<br>9<br>15<br>15<br>15<br>11<br>15                                                                                                    |
| N         Normál időszámítás beállítása         Nyári időszámítás beállítása         Nyelv helyreállítása         Nyelv választása         O         Otthoni napok tervezése         Ó         Óra szerinti idő beállítása         P         Páratartalom beállítása         Party         Példa, képernyőkontraszt változtatás.         R         Rendeltetésszerű használat         rendszer ki         Rendszerállapot leolvasása         S         Sorozatszám         Szakember szint.         Szakember, kontaktadatok         Szakkifejezések.         Szellőzés időprogram beállítás                                                                                                 | 5<br>14<br>13<br>13<br>13<br>13<br>13<br>13<br>13<br>13<br>13<br>14<br>15<br>17<br>17<br>9<br>9<br>9<br>15<br>15<br>15<br>15<br>11<br>13                                                                                                    |
| N         Normál időszámítás beállítása         Nyári időszámítás beállítása         Nyelv helyreállítása         Nyelv választása         O         Otthoni napok tervezése         Ó         Óra szerinti idő beállítása         P         Páratartalom beállítása         Party         Példa, képernyőkontraszt változtatás         R         Rendeltetésszerű használat         rendszer ki         Rendszerállapot leolvasása         S         Sorozatszám         Sorozatszám leolvasása         Szakember szint         Szakember szint         Szakember, kontaktadatok         Szakifejezések         Szellőzés időprogram beállítás                                              | 5<br>14<br>14<br>13<br>13<br>13<br>13<br>13<br>13<br>13<br>14<br>15<br>17<br>8<br>17<br>9<br>9<br>9<br>15<br>17<br>15<br>17<br>17                                                     |
| N         Normál időszámítás beállítása         Nyári időszámítás beállítása         Nyelv helyreállítása         Nyelv választása         O         Otthoni napok tervezése         Ó         Óra szerinti idő beállítása         P         Páratartalom beállítása         Party         Példa, képernyőkontraszt változtatás         R         Rendeltetésszerű használat         rendszer ki         Rendszerállapot         Sorozatszám         Sorozatszám         Szakember szint         Szakember szint         Szakember, kontaktadatok         Szakkifejezések         Szellőzés időprogram beállítása         Szellőzés üzemmód beállítása                                       | 5<br>14<br>13<br>13<br>13<br>13<br>13<br>13<br>13<br>13<br>14<br>15<br>17<br>8<br>17<br>9<br>9<br>9<br>15<br>17<br>19<br>15<br>11<br>13<br>17<br>17           |
| N         Normál időszámítás beállítása         Nyári időszámítás beállítása         Nyelv helyreállítása         Nyelv választása         O         Otthoni napok tervezése         Ó         Óra szerinti idő beállítása         P         Páratartalom beállítása         Party         Példa, képernyőkontraszt változtatás         R         Rendeltetésszerű használat         rendszer ki         Rendszerállapot         Sorozatszám         Sorozatszám         Szakember szint         Szakember, kontaktadatok         Szakifejezések         Szellőzés üdőprogram beállítása         Szellőztetés                                                                                |                                                                                                    |
| N         Normál időszámítás beállítása         Nyári időszámítás beállítása         Nyelv helyreállítása         Nyelv választása         O         Otthoni napok tervezése         Ó         Óra szerinti idő beállítása         P         Páratartalom beállítása         Party         Példa, képernyőkontraszt változtatás         R         Rendeltetésszerű használat         rendszer állapot         Rendszerállapot leolvasása         S         Sorozatszám         Szakember szint         Szakember szint         Szakember, kontaktadatok         Szakember, kontaktadatok         Szakember, kontaktadatok         Szellőzés időprogram beállítása         Szellőzés ifokozat |                                                                                                    |

### Címszójegyzék

| Szoftverbillentyű funkció      | 6     |
|--------------------------------|-------|
| Szolárstatisztika leolvasása   | 10    |
| т                              |       |
| Távolléti napok tervezése      | 13    |
| U                              |       |
| Üzemanyag-fogyasztás           | 11    |
| Üzemanyag-fogyasztás leolvasás | 11    |
| Üzemmód                        | 15    |
| Üzemmód alapkijelzésben        | 6     |
| V                              |       |
| Választási szint               | 6     |
| Z                              |       |
| Zóna                           | 5, 11 |
| Zóna az alapkijelzésben        | 6     |
| Zóna nevének megadása          | 15    |

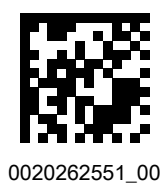

0020262551\_00 • 01.02.2018

#### Szállító

Vaillant Saunier Duval Kft. 1117 Budapest I Hunyadi János út. 1. Tel 1 4647800 I Telefax 1 4647801 vaillant@vaillant.hu www.vaillant.hu

© Ezek az útmutatók, vagy ezek részei szerzői jogi védelem alatt állnak, és kizárólag a gyártó írásos beleegyezésével sokszorosíthatók, illetve terjeszthetők. A műszaki változtatások joga fenntartva.